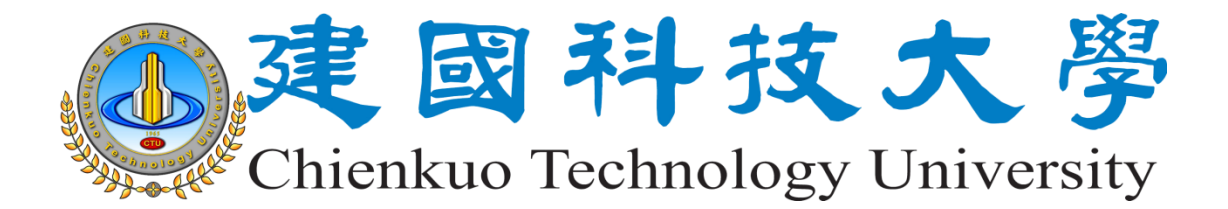

# 校園行政雲端桌面系統

# 新版 Webmail 操作手册

( update 105-10-11 )

電子計算機中心 網路服務組 製作

# 中華民國一〇五年八月一日

|   | <u>\\</u> |
|---|-----------|
| H | 郂         |

| 1  | 登入       |                                               | 3 |  |  |  |  |  |  |
|----|----------|-----------------------------------------------|---|--|--|--|--|--|--|
| 2  | 支援征      | f動裝置瀏覽器                                       | 3 |  |  |  |  |  |  |
| 3  | 關閉調      | <sup>賣</sup> 取窗格(防範社交工程)4                     | ŀ |  |  |  |  |  |  |
| 4  | 公事自      | រ]4                                           | ŀ |  |  |  |  |  |  |
| 5  | 設定轉寄郵件副本 |                                               |   |  |  |  |  |  |  |
| 6  | 搬移舊      | <b>售版主機郵件</b> 5                               | 5 |  |  |  |  |  |  |
|    | 6.1      | 設定收取舊主機 cc2.ctu.edu.tw 的郵件(適用於使用 Outlook 收信軟體 | ļ |  |  |  |  |  |  |
|    | 的使用      | 月者_POP3)5                                     | 5 |  |  |  |  |  |  |
|    | 6.2      | 設定收取舊主機 cc2.ctu.edu.tw 郵件(適用於使用 Webmail 網頁收發信 | i |  |  |  |  |  |  |
|    | 的使用      | 月者_IMAP)                                      | 5 |  |  |  |  |  |  |
|    | 6.3      | 搬移信件資料夾(把舊主機的信件搬過來)7                          | 7 |  |  |  |  |  |  |
|    | 6.4      | 完成搬移舊主機 cc2.ctu.edu.tw 郵件後刪院外部帳戶              | 3 |  |  |  |  |  |  |
|    | 6.5      | 清除已移除郵件                                       | 3 |  |  |  |  |  |  |
| 7  | 查詢例      | 史用容量                                          | ) |  |  |  |  |  |  |
| 8  | 寄信       |                                               | ) |  |  |  |  |  |  |
| 9  | 匯入望      | 基絡人 <b>1</b> 0                                | ) |  |  |  |  |  |  |
|    | 9.1      | 由舊版 Webmail 匯出連絡人10                           | ) |  |  |  |  |  |  |
|    | 9.2      | 新建連絡人資料夾14                                    | ł |  |  |  |  |  |  |
|    | 9.3      | 匯入連絡人(使用 csv)14                               | ł |  |  |  |  |  |  |
| 10 | ţ        | 共用連絡人資料夾16                                    | 5 |  |  |  |  |  |  |
|    | 10.1     | 共用連絡人資料夾16                                    | 5 |  |  |  |  |  |  |
|    | 10.2     | 接受共用連絡人資料夾17                                  | 7 |  |  |  |  |  |  |
| 11 | 乏        | <b>赴</b> 立連絡人群組18                             | 3 |  |  |  |  |  |  |
| 12 | 彳        | 行事曆預約會議時間和地點19                                | ) |  |  |  |  |  |  |
| 13 | 彳        | 行事曆20                                         | ) |  |  |  |  |  |  |
|    | 13.1     | 新建行事曆20                                       | ) |  |  |  |  |  |  |
|    | 13.2     | 匯入行事曆21                                       | L |  |  |  |  |  |  |
|    | 13.3     | 共用行事曆(內部共用)23                                 | 3 |  |  |  |  |  |  |
|    | 13.4     | 公開行事曆(校外共用)25                                 | 5 |  |  |  |  |  |  |
|    | 13.5     | 將公開行事曆同步至 google 行事曆26                        | Ĵ |  |  |  |  |  |  |
|    | 13.6     | Google 行事曆同步設定27                              | 7 |  |  |  |  |  |  |

# 1 登入

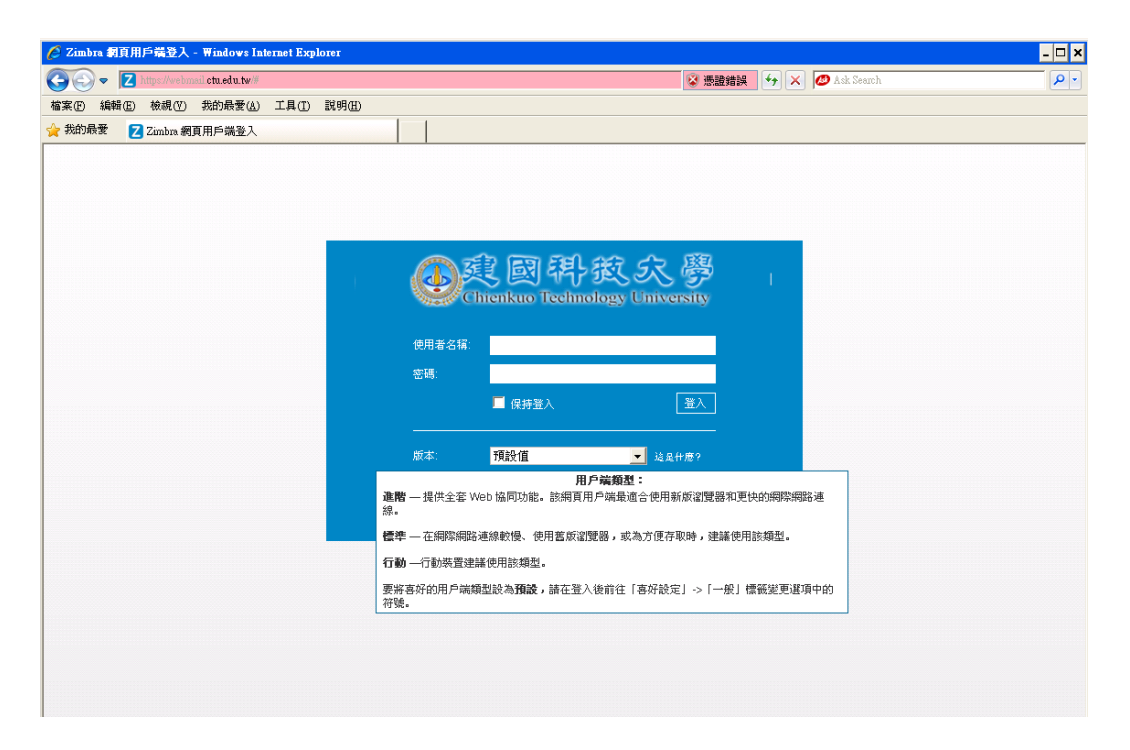

# 2 支援行動裝置瀏覽器

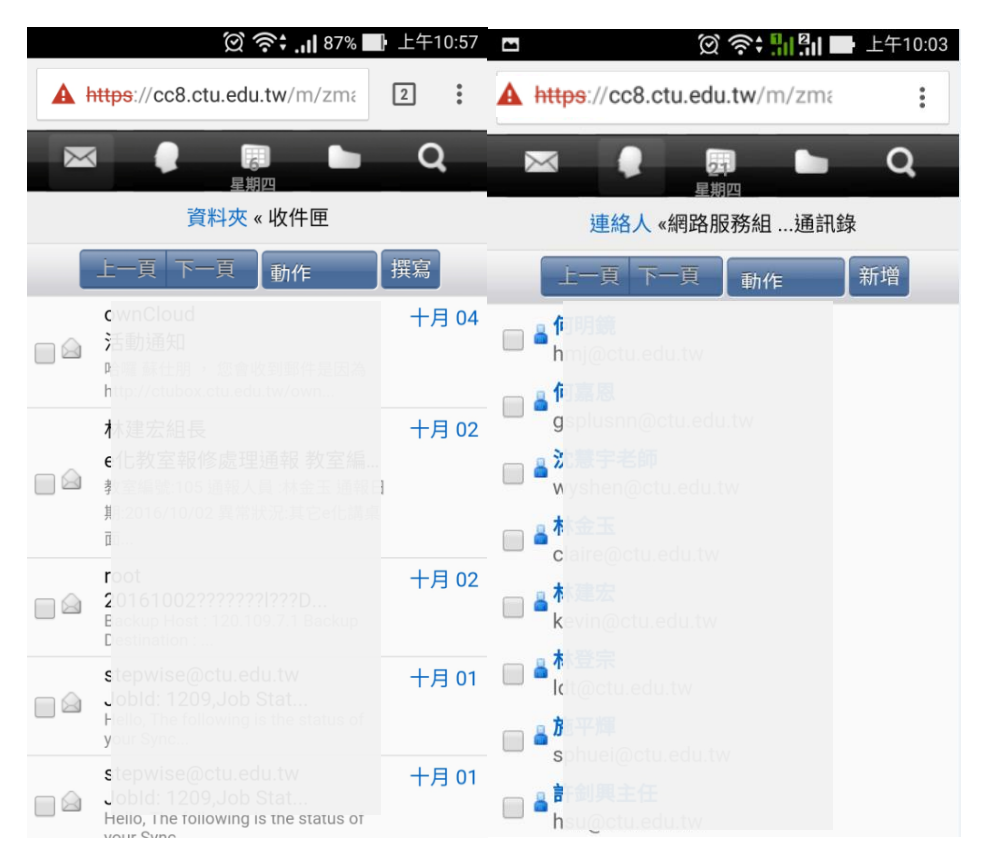

# 3 關閉讀取窗格(防範社交工程)

按檢視->Reading Pane->關閉

| - → C A https://cc8.ctu. | edu.tw/? | client=adva | inced#1 |          |          |                |      |     |             |             | ⊕ ☆    | B 6         | Ø        |
|--------------------------|----------|-------------|---------|----------|----------|----------------|------|-----|-------------|-------------|--------|-------------|----------|
| 唐用程式 🛷 医病中心病路流量分         | Z Zi     | mbra 誤賣用声   | 1912 📓  | 法教全集     | 1 🕩 建硼的病 |                | 扶大學寶 | R人口 | O HiNet通信运道 | Itt G Googl | e      | *           | 二 其他書言   |
| 建國科技大學                   |          |             |         |          |          |                |      |     | 🖂 • 117     |             |        | Q           | 截山服      |
| 郵件 連絡人 行事曆               |          | 公事包         | 翿       | 飛行       |          |                |      |     |             |             |        |             |          |
| 后翻件                      | •        | 回覆 全部       | 國要      | 精态       | 時慣 刑除    | 垃圾郵件           | eb•  | 4.  | 10作 •       | 2 個工        | 作關稅    | 巡察防察        | 🖗 स्वांस |
| 郵件資料夾                    |          | + P 1 0     | • @     | 寄件者      |          | 0 ±8           |      |     |             |             | •@ B   | 話音話         | [vc]     |
| 🛃 軟件團                    | •        |             |         | ownCloud |          | 活動活            | 劉知   |     |             |             | 10 H   | 翻件          | [vm]     |
| 5. 寄件備份                  |          |             |         | ownCloud | 0        | and the second | 登知   |     |             | ■ 床講的       | Read   | sing Pane   |          |
| 「草橋                      |          |             |         |          |          |                |      |     |             |             | a cope | the conners | auona    |
| 17 日秋時期は<br>17 日秋時期は     |          |             |         |          |          |                |      |     | L           | の上報問        | 10万    | /3.54       |          |
|                          |          |             |         |          |          |                |      |     |             |             | 分相     | रेन्द्र     | •        |
| (愛母)<br>通知               |          |             |         |          |          |                |      |     |             |             | _      |             |          |
| 1990<br>Zimlat           |          |             |         |          |          |                |      |     |             |             |        |             |          |

# 4 公事包

公事包->上傳文件/下載/刪除

| 🖓 Zimbra: 🖓 🖬 🗙 🔛                                                                                                    |                                        |                                                                                                    |
|----------------------------------------------------------------------------------------------------|----------------------------------------|----------------------------------------------------------------------------------------------------|
| ← → C ▲ μμηπ://cc8.ctu.edu.tw/#2                                                                                                    |                                        | * 🖈 🔬 & 🖾 !                                                                                                    |
| 建國科技大學                                                                                                    |                                        | - 1849 Q ALLER -                                                                                               |
| 郵件 連絡人 行事暦 ユ                                                                                                    | 公事包 喜好設定                               | U                                                                                                    |
| 新文件                                                                                                    | 1月24 下載 188 RP 位• 4• 第5 •              | 1 個穩定 🔝 1699 -                                                                                                 |
| <ul> <li>▼ 公事包資料次</li> <li>□ 公事物</li> <li>□ 日移映制件</li> <li>□ 日移映制件</li> </ul>                                                                                                    | spensu 2016/10/5      spensu 2016/10/5 | <b>當尊中心資訊網路安全控管措施.pdf</b><br>2016年10月月5日上年 849 號 spensu⊕cc8.ctu.edu.tw<br>▶ #1                                 |
| tsinci<br>▼ Zimlet<br>■ seg                                                                                                    |                                        |                                                                                                    |
| Ĩ                                                                                                    |                                        | 建國科技大學 資訊網路<br>HiNet 網後<br>网络安全防護<br>(一)人授的案点紙(HiNet企業賞妥服務)<br>(二)WTGC(HiNet專城客戶服務系統)<br>拘服習安的環<br>(一)主機服務基督系統 |
| ■         2016 10 月         ■         ■           □         −         二         Ξ         Ξ         Ξ         ∴           25         26         20         20         20         20         20         10         1           2         3         4         □         5         6         7         8           9         10         11         12         13         14         15           16         17         18         19         20         21         22           24         24         25         26         27         28         29 |                                        | TANet 網疫<br>網路安全防護<br>(一)入侵防禦系統<br>(二)主幹網路防火牆<br>(三)網路異常流量監控                                                   |

# 5 設定轉寄郵件副本

喜好設定->郵件->正在接收郵件->將副本轉寄至->輸入要轉寄的郵件信箱(例: xx@yahoo.com.tw)

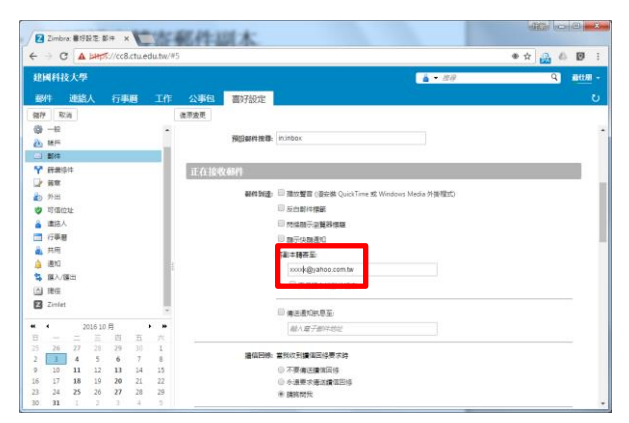

#### 6 搬移舊版主機郵件

6.1 設定收取舊主機 cc2.ctu.edu.tw 的郵件(適用於使用 Outlook 收信軟體的使用者\_POP3)

喜好設定 -> 帳戶 -> 新增外部帳戶 ->選 POP3 ->填入相關資訊後按左上角儲存

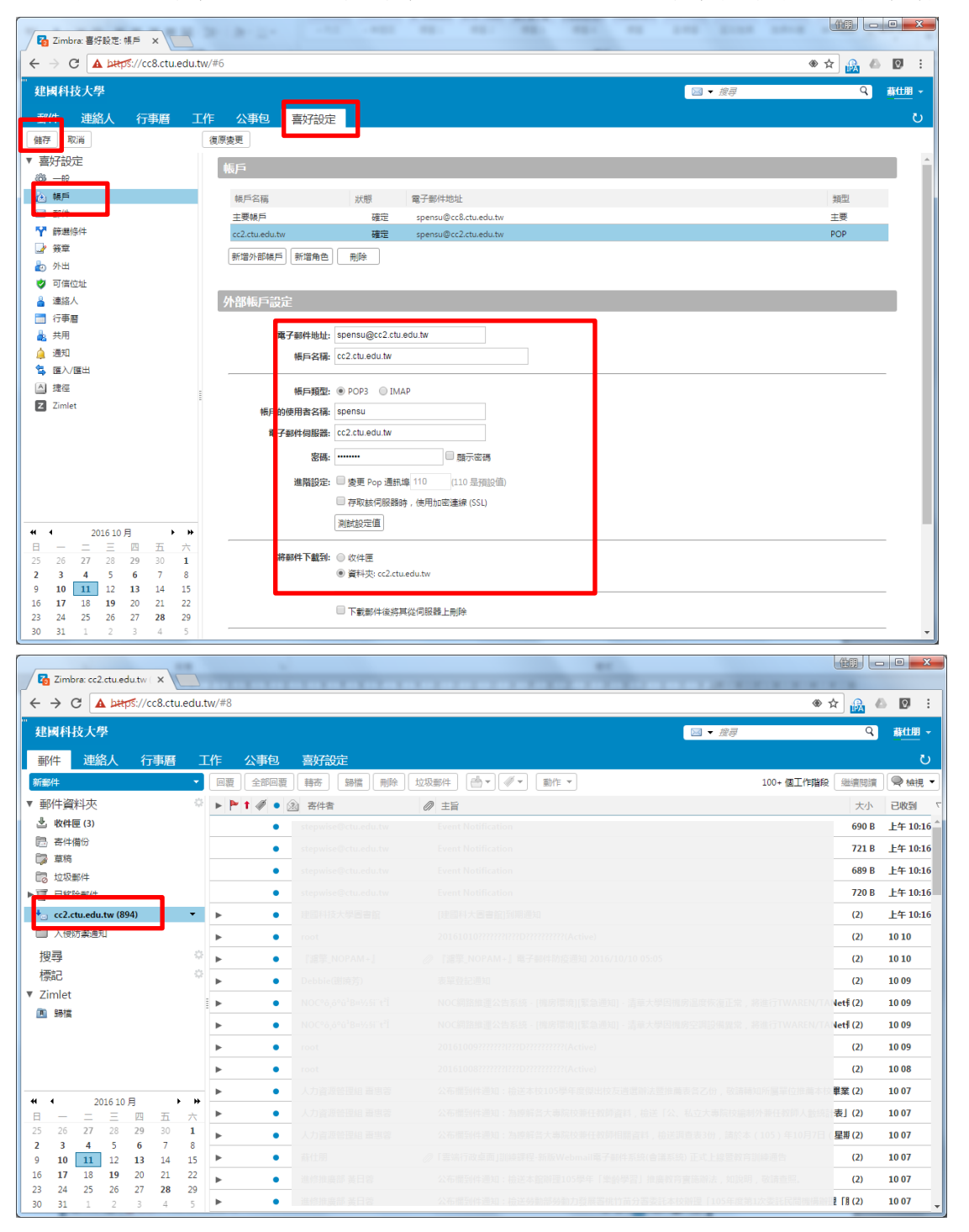

#### 6.2 設定收取舊主機 cc2.ctu.edu.tw 郵件(適用於使用 Webmail 網頁收發信的使用者\_IMAP)

喜好設定 -> 帳戶 -> 新增外部帳戶->選 IMAP ->填入相關資訊後按左上角儲存

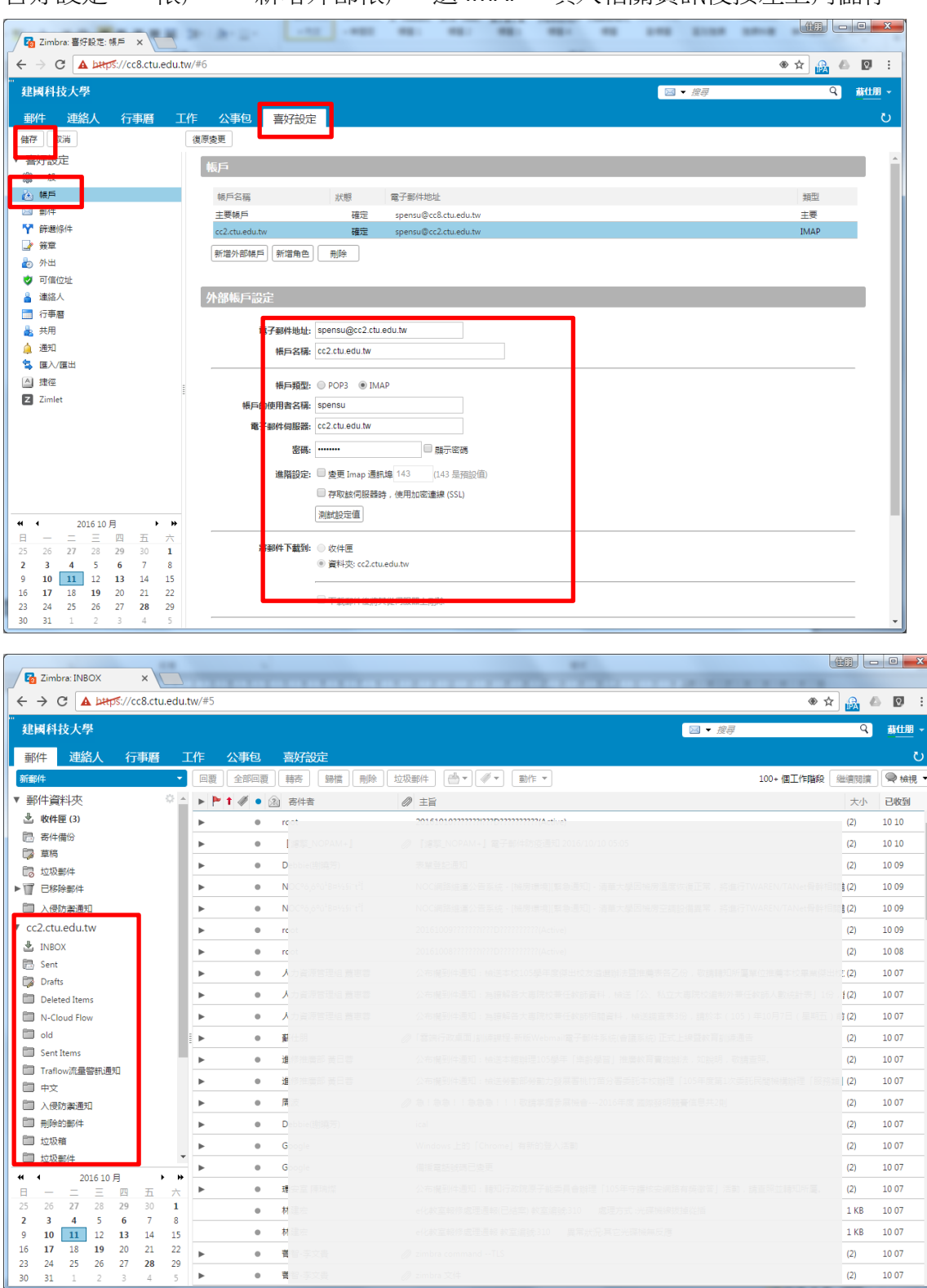

(2) 10 07

•

. 큠

# 6.3 搬移信件資料夾(把舊主機的信件搬過來)

選擇要搬移的資料夾按滑鼠右鍵選擇移動即可搬移信件資料夾

| C Zmbre 入閉防廣通知 ×                   |        | , <b>o x</b> |
|------------------------------------|--------|--------------|
| ← → C ▲ DHTDS://cc8.ctu.edu.tw/#1  | 🖈 🔒 🐇  | 0 :          |
| 建國科技大學 □ ▼ 度尋                      | Q      | 蘇仕朋・         |
| 副化 連絡人 行事團 工作 公事包 喜好说定             |        | U            |
|                                    | 2 继續問讀 | ●檢視・         |
| ▼ 部件資料次 ○ △ ▶ ▶ 1 4 ● ④ 寄生者   Ø 主日 | 大小     | 已收到 🔽        |
|                                    | 2 KB   | 3 25         |
|                                    | 15 KB  | 3 25         |
|                                    | 2 KB   | 2015/8/18    |
|                                    | 2 KB   | 2015/8/18    |
|                                    | 254 KB | 2015/7/14    |
| 🕹 INBOX                            |        |              |
| 2 Sent                             |        |              |
| Carles                             |        |              |
| Deleted Items                      |        |              |
| Junk E-mail                        |        |              |
|                                    |        |              |
| Sent Rems I                        |        |              |
| Traftow流量智耕通知                      |        |              |
| #                                  |        |              |
|                                    |        |              |
| 一 開始的郵件(1) 4 新賀刊父 [01]<br>全部時行為日月編 |        |              |
|                                    |        |              |
|                                    |        |              |
| 高行傳行 通線動                           |        |              |
|                                    |        |              |
|                                    |        |              |
| 25 26 27 28 🖉 清空資料夾                |        |              |
| 2 3 4 5 6 開閉同步                     |        |              |
| 16 17 18 19 20 21 22               |        |              |
| 23 24 25 26 27 28 29               |        |              |
| <b>30 31</b> 1 2 3 4 5             |        |              |
|                                    |        |              |
|                                    |        |              |

| 移動資料夾「入侵防禦通知」                                                  |   |
|----------------------------------------------------------------|---|
| 選取目的資料夾。<br>在方塊中輸入後,既可篩選清單。可用 Tab 鍵移動到其他位<br>置。箭頭鍵可用來在清單中上下瀏覽。 |   |
| 郵件資料夾                                                          |   |
| ▼ 郵件資料夾                                                        |   |
| ▶ 收件匣                                                          | L |
| 📴 寄件備份                                                         |   |
| 1 已移除郵件                                                        |   |
| ▼ cc.ctu.edu.tw                                                |   |
| 🛃 INBOX                                                        |   |
| 🗐 Sent                                                         |   |
| Drafts 🔹                                                       |   |
| 新增 確定 取消                                                       | ) |

|                                                                                |                |                       |                                 |          | بليجرده |
|--------------------------------------------------------------------------------|----------------|-----------------------|---------------------------------|----------|---------|
| <b>王属科技大学</b>                                                                  |                |                       |                                 | q        | Barries |
| 郵件 連絡人 行事層                                                                     | 工作 公事          | 包 喜好設定                |                                 |          |         |
| 都件                                                                             | - MB           | 全部回夏 騎杏               | 新聞 売除 垃圾商件 - デー 新作 - 5 (第二作論録 I | HRIDIR C | 🧠 taij  |
| 郵件資料夾                                                                          | 0 1            | 4 · (2) 848           | 0 IH                            | 大小 i     | 已收到     |
| 2. 收件匣                                                                         |                | <ul> <li>台</li> </ul> |                                 | 2 KB 3   | 3 25    |
| 寄件備份                                                                           |                | • #                   |                                 | 15 KB 3  | 3 25    |
| · ···································                                          |                | e TP                  |                                 | 2 KB 2   | 2015/8/ |
| - 坦牧野叶<br>- 巴酸酸酸性                                                              |                | e TP                  |                                 | 2 KB 2   | 2015/8  |
| 入侵防御通知                                                                         |                |                       |                                 | 254 KB 2 | 2015/7  |
|                                                                                |                |                       |                                 |          |         |
| INBOX                                                                          |                |                       |                                 |          |         |
| Sent                                                                           |                |                       |                                 |          |         |
| Drafts                                                                         | 2              |                       |                                 |          |         |
| Deleted Items                                                                  |                |                       |                                 |          |         |
|                                                                                |                |                       |                                 |          |         |
| Junk E-mail                                                                    |                |                       |                                 |          |         |
| Junk E-mail<br>N-Cloud Flow                                                    |                |                       |                                 |          |         |
| Junk E-mail<br>N-Cloud Flow<br>old<br>Sent Items                               |                |                       |                                 |          |         |
| Junk E-mail<br>N-Cloud Flow<br>old<br>Sent Items<br>4 2016 10 月                | *              |                       |                                 |          |         |
| Junk E-mail<br>N-Cloud Flow<br>old<br>Sent Items<br>・ 2016 10 月<br>- 二 三 四 王   | •<br>• ••<br>* |                       |                                 |          |         |
| Junk E-mail<br>N-Cloud Flow<br>old<br>Sent Items<br>- 二 三 四 五<br>26 27 28 29 3 | *<br>*<br>1    |                       |                                 |          |         |

6.4 完成搬移舊主機 cc2.ctu.edu.tw 郵件後刪院外部帳戶

喜好設定 -> 帳戶 ->選擇 cc2.ctu.edu.tw 後按刪除

|                             |               |       |                       |                                 |         | • ×   |
|-----------------------------|---------------|-------|-----------------------|---------------------------------|---------|-------|
| 📝 🚰 Zimbra: 喜好設定: 帳戶 🗙 📃    |               |       |                       | The second second second second |         |       |
| ← → C ▲ bttps://cc8.ctu.edu | .tw/#11       |       |                       |                                 | ۵ 🔬 🖈 🛞 | Q :   |
| "<br>建國科技大學                 |               |       |                       | ⊠ ▼ 搜尋                          | Q       | 蘇仕朋 - |
| 郵件 連絡人 行事曆 二                | 工作 公事包 喜好設定   | 1     |                       |                                 |         | U     |
| 儲存取消                        | 復原變更          |       |                       |                                 |         |       |
| ▼ 喜好設定                      | 能后            |       |                       |                                 |         | -     |
| 1 - H2                      | 4167-         |       |                       |                                 |         |       |
| 🚵 帳戶                        | 帳戶名稱          | 狀態    | 電子郵件地址                |                                 | 類型      |       |
| ≥ 郵件                        | 主要結局          | 確定    | spensu@cc8.ctu.edu.tw |                                 | 主要      |       |
| ☆ 師選修件                      | c2.ctu.edu.tw | 確定    | spensu@cc2.ctu.edu.tw |                                 | POP     |       |
| → 簽章                        | 新增外部帳戶 新增角色   | m(5÷  |                       |                                 |         |       |
| 🎍 外出                        | (Internetion) | rana, | <b>_</b>              |                                 |         |       |
| 可信位址                        |               |       |                       |                                 |         |       |

再按是將所有資料夾和郵件移至已移除郵件

| 確認                       |   |  |  |  |  |  |  |  |  |
|--------------------------|---|--|--|--|--|--|--|--|--|
| 要刪除資料夾「cc2.ctu.edu.tw」嗎? |   |  |  |  |  |  |  |  |  |
| 資料夾和其中的所有郵件都將被移至「巳移除郵件」。 |   |  |  |  |  |  |  |  |  |
| 是                        | 否 |  |  |  |  |  |  |  |  |

# 6.5 清除已移除郵件

至已移除郵件選擇要移除之郵件或資料夾按滑鼠右鍵選擇刪除後即可清除郵件

| 建國科技大學                                                                                                    | £ 1                                                                                                    |
|----------------------------------------------------------------------------------------------------|----------------------------------------------------------------------------------------------------|
| 郵件 連絡                                                                                                    | 人行事曆工作                                                                                                    |
| 新都件                                                                                                    | • [                                                                                                    |
| <ul> <li>郵件資料夾</li> <li>数件種(3)</li> <li>寄件借份</li> <li>草場</li> <li>垃圾新件</li> <li>12</li> <li>ごお秋新件</li> </ul> | 0                                                                                                    |
| <ul> <li>◆ cc2.ctu.edu.tv</li> <li>○ 人気のまあい</li> <li>授尋<br/>標記</li> <li>▼ Zimlet</li> <li>■ 時間</li> </ul>    | ★ 新音科交 [n]<br>→ 全部標記為已<br>★ 局除<br>→ 局除<br>→ 局除<br>→ 局除<br>→ 一部面<br>● 全部原時<br>◆ 全部原時<br>◆ 全部原時<br>◆ 全部原時<br>◆ 文部の面積都部件<br>◆ 消空資料交 |

# 7 查詢使用容量

滑鼠移至右上角即可查詢目前信箱使用的容量

| Zimbra:收件图 × |            |                              |      | <b>"</b> 世那"             |                                  |
|--------------|------------|------------------------------|------|--------------------------|----------------------------------|
|              | tu.edu.tw/ | *1                           |      | ● ☆ 🔒                    | 6 🛛 :                            |
| 建國科技大學       |            |                              |      | ▼ 搜尋                     | Q #(18) -                        |
| 郵件 連絡人 行事履   | 1 工作       | 公事包 喜好設定                     |      | spensu@<br>使用 19.5 GB    | cc8.ctu.edu.tw<br>限額的 5 GB (26%) |
| 新郵件          | -          | 回覆 全部回覆 轉寄 歸檔                |      | 作 * 2個 <del>「作用時間」</del> |                                  |
| ▼ 郵件資料夾      | Q 🔺        | ▶ 🏲 t 🖉 • 🐊 寄件者              | ∅ 主旨 | 7                        | 小 已收到 7                          |
| 🕹 收件匣        |            | <ul> <li>ownCloud</li> </ul> | 活動通知 | 51                       | KB 930                           |
| 四. 案件借价      |            |                              |      |                          |                                  |

# 8 寄信

#### 按一下新郵件即可開啟編寫信件

| Z Ziml                          | bra:收件       | ·       | ×       |          |         |         |                                       |    |      |       |            |        |       |        |      | × |
|---------------------------------|--------------|---------|---------|----------|---------|---------|---------------------------------------|----|------|-------|------------|--------|-------|--------|------|---|
| $\leftrightarrow$ $\rightarrow$ | C 🚺          | bttps   | ://cc8  | .ctu.e   | du.tw/‡ | ŧ1      |                                       |    |      |       |            |        | 4     | ۵ 🏡 🖒  | Q,   | : |
| 建國科                             | 技大學          | Į.      |         |          |         |         |                                       |    |      |       |            | ⊠ ▼ 搜尋 |       | ٩      | 蘇仕朋  | - |
| 郵件                              | 連絡           | 沃       | 行事      | 曆        | 工作      | 公事包     | 喜好設定                                  |    |      |       |            |        |       |        | ر    | ט |
| 新郵件                             |              |         |         |          | •       | 回覆  全部  | 回覆  轉寄                                | 歸檔 | 刪除 位 | 坂郵件 ( | <b>₩ ▼</b> | 動作 🔻   | 2個工作階 | 段 繼續閱讀 | 🔍 檢視 | • |
| ▼ 郵件資                           | 料夾           |         |         |          | - 😳     | ▶ 🏲 t 🖉 | • 🖄 寄件者                               |    | 0    | ∅ 主旨  |            |        |       | 大小     | 已收到  | 7 |
| 🛓 收件                            | 匣            |         |         |          |         |         | • ovnClou                             |    |      |       |            |        |       | 5 KB   | 9 30 |   |
| 局 寄件                            | 備份           |         |         |          |         |         | • • • • • • • • • • • • • • • • • • • |    |      |       |            |        |       | 4 KB   | 9 29 |   |
|                                 |              |         |         |          |         |         |                                       |    |      |       |            |        |       |        |      |   |
|                                 | 雪約年<br>派会業成代 |         |         |          |         |         |                                       |    |      |       |            |        |       |        |      |   |
|                                 | 「「「「」」」。     |         |         |          |         |         |                                       |    |      |       |            |        |       |        |      |   |
| ▼ cc ctu                        | edu tw       | -       |         |          | - 11    |         |                                       |    |      |       |            |        |       |        |      |   |
|                                 | אר           |         |         |          |         |         |                                       |    |      |       |            |        |       |        |      |   |
| 🕞 Sent                          |              |         |         |          |         |         |                                       |    |      |       |            |        |       |        |      |   |
| 🗊 Draf                          | ts           |         |         |          |         |         |                                       |    |      |       |            |        |       |        |      |   |
| 🛅 Dele                          | ted Item     | s       |         |          |         |         |                                       |    |      |       |            |        |       |        |      |   |
| 🛅 Junk                          | E-mail       |         |         |          |         |         |                                       |    |      |       |            |        |       |        |      |   |
| N-CI                            | loud Flov    | v       |         |          | -       |         |                                       |    |      |       |            |        |       |        |      |   |
| 44 - 4                          | 2            | 2016 10 | 月       | _        | • •     |         |                                       |    |      |       |            |        |       |        |      |   |
| <u> </u>                        | 27           | - 28    | 四<br>29 | ±1<br>30 | 六       |         |                                       |    |      |       |            |        |       |        |      |   |
| 2 3                             | 4            | 5       | 6       | 7        | 8       |         |                                       |    |      |       |            |        |       |        |      |   |
| 9 10                            | 11           | 12      | 13      | 14       | 15      |         |                                       |    |      |       |            |        |       |        |      |   |
| 16 17                           | 18           | 19      | 20      | 21       | 22      |         |                                       |    |      |       |            |        |       |        |      |   |
| 23 24                           | 25           | 26      | 27      | 28       | 29      |         |                                       |    |      |       |            |        |       |        |      |   |
| 50 31                           | 1            | 2       | 3       | 4        | 2       |         |                                       | -  |      |       |            |        |       |        |      |   |

# 9 匯入連絡人

# 9.1 由舊版 Webmail 匯出連絡人

舊版 Webmail 網頁滙出聯絡人的檔案 csv 後中文字都會顯示亂碼,仍因舊版 Webmail 語系 (UTF-8) 所致處理方式如下:登入舊版 Webmail -> 點選通訊錄

| ← → Mttps://cc.ctu.ec           | du.tw/horde/imp, | #mbox:SU5CT1g                                | 只 ← 量 ♂ Mail :: 收件匣 × |                                       | <b>n</b> ★ ¤         |  |  |  |  |  |
|---------------------------------|------------------|----------------------------------------------|-----------------------|---------------------------------------|----------------------|--|--|--|--|--|
| ☑ 寫信(N)                         | 收件匣              | 收件匣 1 - 20 of 9347 Mes                       |                       |                                       |                      |  |  |  |  |  |
| ☆ Check New Message ● 顧示警告紀錄    | 🔊 回覆 🤜           | 🛯 🗠 轉寄 👻 🔐 删除                                | - 문 Other → 고 Filter  | 🗸 🔎 搜尋 (主旨)                           |                      |  |  |  |  |  |
| ▼ 套用信件過濾                        |                  | 寄件人                                          | 主旨 🗸                  | ↓日期 →                                 | 大小                   |  |  |  |  |  |
| Portal(P)                       |                  | 學術                                           |                       | 五)舉辦「… 10時18分19秒<br>10時15分30秒         | 3 KB 🔺<br>2.3 M      |  |  |  |  |  |
| ✗ 我的郵件設定                        |                  | 林翅                                           |                       | 食修 09時51分04秒                          | 1 KB                 |  |  |  |  |  |
| Log Out( <u>L</u> )             |                  | He,Chia-En(何喜思)                              |                       | 09時28分45秒                             | 78 Kt                |  |  |  |  |  |
| 🖂 收件匣                           |                  | 技術<br>(a)/-                                  |                       | 月20日 額 09時17分198                      | 3 KD<br>17 KF        |  |  |  |  |  |
| 🙆 傳送                            |                  | document@ctu.edu.tw                          |                       | 08時00分16秒                             | 3 KB                 |  |  |  |  |  |
| 💼 垃圾箱                           |                  | root                                         |                       | 065 = 10 - 345                        | 1 KB                 |  |  |  |  |  |
| 🔁 草稿                            |                  | ¶∭∰_NOPAM+」                                  |                       | 05時08分04秒                             | 63 KE                |  |  |  |  |  |
| File Manager                    |                  | 林翅<br>roo1                                   |                       | 2 第 反 8                               | 12日 1 KB<br>12日 1 KB |  |  |  |  |  |
| (偏忘錄                            |                  | ster wise Octu edu tw                        |                       | kun Type: 西元2016年1 )月0                | )1⊟ 1 KB             |  |  |  |  |  |
|                                 |                  | ster wise @ctu.edu.tw                        |                       | a: Weekly (西元2016年1)月0                | 1日 1 KB              |  |  |  |  |  |
|                                 |                  | cy212@yahoo.com.tw                           |                       | 西元2016年1 <b>)月0</b>                   | 1日 4.2 M             |  |  |  |  |  |
| V 20/# **                       |                  | Det                                          |                       | 四元2016年10月0                           | 18 68 Kt             |  |  |  |  |  |
| 🛅 Folder Actions 🚽              |                  | 数位 あた ない の の の の の の の の の の の の の の の の の の |                       | 11歳」、「…」四元2016年11月0                   |                      |  |  |  |  |  |
| Deleted Items                   |                  | 敗12                                          |                       |                                       | 1 = 3 KB             |  |  |  |  |  |
| Cloud Flow                      |                  | 數11                                          |                       | ▲興華街 - ○西元2016年1 <b>)月(</b>           | 1 FI 3 KB            |  |  |  |  |  |
| 🛅 old 🗸 🗸                       |                  | 收件 人: Undisclosed-Recipie                    |                       | ····································· | 18 147 K-            |  |  |  |  |  |
| https://cc.ctu.edu.tw/horde/tur | rba/             |                                              |                       |                                       |                      |  |  |  |  |  |

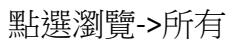

| A la https://cc.ctu.e                | du.tw/horde/turba/browse.php?key&url=https%3A%. | ク マ ≜ C ■ 通訊券 :: Address book of × | - □ ×                    |
|--------------------------------------|-------------------------------------------------|------------------------------------|--------------------------|
| ■ <b>全</b><br>通訊錄管理 瀏覽( <u>B</u> ) 非 | ■                                               | 2) Problem Help Log out( <u>L)</u> | Address book of spensu 🗸 |
| Horde                                | Address book of spensu 🔍                        |                                    |                          |
| E Mail                               | 删除(D)   編輯   匯出   搬移, 複製 到其他的通訊 #               | 象 💙   新増 到群組 💙                     |                          |
| ▼ 過濾器                                | (所有)                                            | BCDEFGHIJKLMNOPQRSTUVWXYZ          |                          |
| 📝 寫信                                 | □ 📝 🔢 🚾 Δ 名稱                                    | ▲ 電子郵件                             |                          |
|                                      |                                                 | 00s94156@ctu.edu.tw                |                          |
| 收件匣 (0/9347)                         |                                                 | 500507@ctu.edu.tw                  |                          |
| Deleted Items                        | 🔲 📝 🎫 🗸 🛱 🖉 🛱 🛱 🛱 🛱 🛱 🛱 🛱                       | a0415@ciu.edu.tw                   |                          |
| ····· Cloud Flow                     |                                                 | a5219@ct <b>u.edu.tw</b>           |                          |
| 🛅 old                                |                                                 | aco@ctu.edu.tw                     |                          |
| Cont Items                           |                                                 | afra@ctu edu.tw                    |                          |
| Carlow 流量警訊                          |                                                 | aguan@ctu.edu.tw                   |                          |
| 🛅 中文                                 | 🔲 📝 🎫 李 🎰 李 👘 🗄 新闻                              | alice023@ctu.edu.tw                |                          |
|                                      | 🔲 📝 🛤 蘑 🏭 技- Alomar                             | alomar@stepwise.com.tw             |                          |
|                                      | 🔲 📝 🌉 🔅 洪海 雲 東 任 教師                             | amara-h@ctu.edu.tw                 |                          |
|                                      | I 2 1 1 1 1 1 1 1 1 1 1 1 1 1 1 1 1 1 1         | amel@ctu.edu.tw                    |                          |
|                                      |                                                 | amychian <b>g@ctu.edu.tw</b>       | ~                        |
|                                      |                                                 |                                    | >                        |

勾選(或全選)要匯出之通訊錄名單後按匯出

| Https://cc.ctu       | .edu.tw/horde/turba/browse.php?key&url=https% | i3A96: P マ 畠 C 🗃 通訊券 :: Address book of ×        | - □ ×                    |
|----------------------|-----------------------------------------------|--------------------------------------------------|--------------------------|
| ■ 2<br>通訊錄管理 瀏覽(B) 新 | ■                                             | ces( <u>P</u> ) Problem Help Log out( <u>L</u> ) | Address book of spensu 🗸 |
|                      | Address book of spensu 🔍                      |                                                  |                          |
| ⊡⊡ Mail              | 刪除(D)   編戰   匯出   撥移, 複製 ] 到其他的美              | 通訊録 💙   新増 到群組 💙                                 |                          |
| ▼ 過濾器                | (1)                                           | 所有)ABCDEFGHIJKLMNOPQRSTUVWXYZ                    |                          |
| 📝 寫信                 | ✔ 📑 📖 😰 Δ 名稱                                  | ▲ 電子郵件                                           |                          |
|                      | □ 運取 全部/無 (Acc                                | 00s94156@ctu.edu.tw                              |                          |
| 收件匣 (0/9347)         |                                               | 500507@ctu.edu.tw                                |                          |
| Deleted Items        | ☑ 📝 🎫 🚊 🖉 🖉                                   | a0415@ctu.edu.tw                                 |                          |
| ····· 🛅 N-Cloud Flow |                                               | a5219@ctu.edu.tw                                 |                          |
| 🛅 old                | ✓ 違照 謝                                        | aco@ctu.edu.tw                                   |                          |
| Cont Items           |                                               | afra@cl <b>u.edu.tw</b>                          |                          |
| 🛅 Traflow流量警部        | 建 🖌 📝 🔛 🛛 陳二 👘 👘                              | aguan@ctu.edu.tw                                 |                          |
| 🛅 中文                 | ✔ 📝 🔜 🔺 🎽                                     | alice023@ctu.edu.tw                              |                          |
| 12 傳送                | ✓ 瀏興 著自科技-Alomar                              | alomar@stepwise.com.tw                           |                          |
| 合 入侵防禦通知             | 🗹 📝 🔜 🔅 洪海 🗄 🖉 🖬                              | amara-h@ctu.edu.tw                               |                          |
|                      |                                               | amel@::tu.edu.tw                                 |                          |
| 院 垃圾箱                | V 🖉 🔝 🔟                                       | amychlang@ctu.edu.tw                             | ~                        |
| <                    | If all the designed and and and are not the   |                                                  | >                        |

選擇逗點分隔值(\*.csv)後按匯出

| E https://cc.ctu.e                                                                               | edu.tw/horde/turba/data.php                         |                                        | □ □ <b>×</b><br>① ☆ 隠    |
|--------------------------------------------------------------------------------------------------|-----------------------------------------------------|----------------------------------------|--------------------------|
| ■ ● ● ● ● ● ● ● ● ● ● ● ● ● ● ● ● ● ● ●                                                          | ●●●●●●●●●●●●●●●●●●●●●●●●●●●●●●●●●●●●                | Preferences(P) Problem Help Log out(L) | Address book of spensu 🗸 |
| ●<br>● Horde<br>● Mail<br>▼ 過演器                                                                  | <b>匯出通訊錄</b><br><sup>選擇區出拍式。</sup><br>逗點分隔值 (*.csv) |                                        |                          |
| <b>》</b> 寫信<br><b>♀</b> 搜尋<br>⊠ 收件匣 (0/9347)                                                     | <ul> <li>只匯出已選取的連絡人.</li> <li>完整匯出下列通訊錄.</li> </ul> |                                        |                          |
| N-Cloud Flow<br>old<br>Sent Items                                                                | 通信委団山印通市际。<br>Address book of spensu V              |                                        |                          |
| <mark>`</mark> Traflow流量警訊<br><mark>`</mark> 中文<br><b>〔</b> 2] 傅送                                |                                                     |                                        |                          |
| ·····□ 入侵防禦通知<br>····· □ 删除的郵件<br>····· □ 删除的郵件<br>····· □ 扩双箱<br>https://cc.ctu.edu.tw/horde/tt | urba/data.php?fn_ext=%2Fcontacts.cs                 | SV                                     | ~                        |

按儲存

| A ttps://cc.ctu.e                                          | du.tw/horde/turba/data.php タマ 鱼 C ⑧ 通訊券 :: 匯入/匯出 通訊券 ×                                                        | <b>ا ا</b>               | <b>X</b> |
|------------------------------------------------------------|----------------------------------------------------------------------------------------------------|--------------------------|----------|
| ■ ● ● ● ● ● ● ● ● ● ● ● ● ● ● ● ● ● ● ●                    | ■ C C C C C C C C C C C C C C C C C C C                                                                       | Address book of spensu V | ] ^      |
|                                                            | 匯出通訊錄                                                                                                    |                          |          |
| ⊡ <mark>⊠</mark> Mail                                      | 選擇匯出格式:<br>逗點分隔值 (*.csv) ✓                                                                                    |                          |          |
|                                                            | <ul> <li>● 只匯出已攫取的連絡人.</li> <li>○ 完整匯出下列通訊錄.</li> <li>選擇要匯出的通訊錄:</li> <li>Address book of spensu ✓</li> </ul> |                          |          |
| Sent Items<br>Traflow流量警訊到<br>中文<br>中文<br>(1) 傳送<br>人侵防囊通知 |                                                                                                    |                          |          |
|                                                            | 關存來自 cc.ctu.edu.tw 的 contacts.csv? 關於(2) 儲存(5) ·                                                              | ▼ 取満CD ×                 | ~        |

#### 按開啟資料夾

| e https://cc.ctu.e             | du.tw/horde/turba/data.php                          | ې                            | ○ - ● C @ 通訊 | 3.錄 :: 匯入/匯出 通訊錄 ×              |                   |                   | - □ ×   |
|--------------------------------|-----------------------------------------------------|------------------------------|--------------|---------------------------------|-------------------|-------------------|---------|
| ■■                             | ● ● ● ● ● ● ● ● ● ● ● ● ● ● ● ● ● ● ●               | X<br>Preferences( <u>P</u> ) | Problem Help | <b>₽</b><br>Log out( <u>L</u> ) |                   | Address book of s | pensu 🗸 |
| €<br>⊡¶ Horde                  | 匯出通訊錄                                               |                              |              |                                 |                   |                   |         |
| ⊠ Mail<br>▼ 過演器                | 選擇匯出格式:<br>逗點分隔值 (*.csv)                            | ~                            |              |                                 |                   |                   |         |
| 🔐 寫信<br>🔑 搜尋<br>📈 收件匣 (0/9347) | <ul> <li>只匯出已選取的連絡人.</li> <li>完整匯出下列通訊錄.</li> </ul> |                              |              |                                 |                   |                   |         |
| ····· Cloud Flow               | 選擇要匯出的通訊錄:<br>Address book of spensu ∨              |                              |              |                                 |                   |                   |         |
| ····· 🗀 old                    | 匯出                                                  |                              |              |                                 |                   |                   |         |
|                                |                                                     |                              |              |                                 |                   |                   |         |
| 入侵防禦通知<br><u>一 刪除的郵件</u>       |                                                     |                              |              |                                 |                   |                   |         |
| 隆 垃圾<br>contacts.cs            | ∨下載已完成。                                             |                              |              | 開愈(◎) ▼                         | 開 <u></u> 數資料夾(P) | 檢視下載Ѹ ×           | ~       |

#### 按滑鼠右鍵使用記事本開啟

| 記台管理 • 👔                                                           | 開設・ | 共用對象 ▼ 列印 1                                       | 電子                     | 影件 燒鋒 新增資料夾                                                                                                    |   | le le                                                                                                    | :• 🔟 ( |  |
|--------------------------------------------------------------------|-----|---------------------------------------------------|------------------------|----------------------------------------------------------------------------------------------------|---|----------------------------------------------------------------------------------------------------|--------|--|
| 文件                                                                 | *   | 名稱                                                |                        |                                                                                                    |   | 修改日期                                                                                                    | 類型     |  |
| <ul> <li>♪ 音焼</li> <li>● 視記</li> <li>● 図片</li> <li>● 電話</li> </ul> |     | Calendar.ics<br>Calendar.ics<br>TeamViewer_Setup. | p<br>p<br>12 ℃ PDF24 → |                                                                                                    |   | 2016/10/3 上午 11:20 Microsoft<br>2016/9/26 上午 11:81 iCalenda<br>2016/9/23 下午 03:58 國用短式<br>2016/9/7 上午 08:35 WinRAR i |        |  |
|                                                                    |     | (                                                 |                        | 開設福雲(H)                                                                                                    | • | Microsoft Excel                                                                                                    |        |  |
|                                                                    |     |                                                   |                        | 共用對象(H)<br>以AntiVir 滑描攝取的攝案(V)<br>加到聖繪樓(A)<br>加到 "contacts.rar"(T)<br>聖線症 grontacts.rar" 並發夢件<br>編集成 "contacts.rar" 並發夢件<br>博客施成(A) | [ | □ 記事本<br>違接預設模式(C)                                                                                                   |        |  |

選擇另存新檔

| contacts.csv - 記事                        | 本                          |                                                                                                    | Σ                                     |
|------------------------------------------|----------------------------|----------------------------------------------------------------------------------------------------|---------------------------------------|
| 案(F) 編輯(E) 格                             | 式(O) 檢視(                   | ✓) 說明(H)                                                                                                    |                                       |
| 開新檔案(N)<br>開設薔描(O)<br>使左檔案(S)<br>另存新檔(A) | Ctrl+N<br>Ctrl+O<br>Ctrl+S | Illenames, namePrefix, nameCoffi, name, alles, blithed,     Innactured, tv, "International States, alles, "Bitter, "International States, alles, "Bitter, "International States, "Bitter, Bitter, Bitte | an<br>第二時                             |
| 版画設定(U)<br>列印(P)                         | Ctrl+P                     | <ul> <li>         田子 (1995)         「「「「「「「「」」」」」         「「」」」</li></ul>                                                                                                    | "ı<br>.1                              |
| 結束(X)                                    |                            | ,"運動健康與休閒系",,"charly@ctu.edu.tv",,,,,,,"講師",,,,,,,,,,                                                                                                    | <u>,</u> ,                            |
|                                          |                            |                                                                                                    | , , , , , , , , , , , , , , , , , , , |
|                                          |                            |                                                                                                    | い<br>ジジェ                              |
| , 919,864 ,,,,,,                         |                            |                                                                                                    |                                       |

重新命名並將編碼由 UTF-8 改為 ANSI

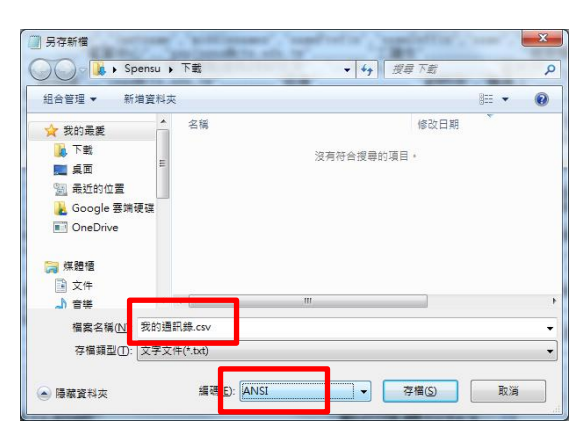

#### 按確定

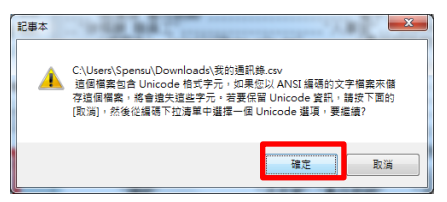

#### contacts.csv

|               | <b>, 1</b> | - (*     | *    <del> </del>                                    | 8                                                                  | 的通訊錄.c                             | sv - Mic          | rosoft Exce              | 1    |              |                                |                       | x              |
|---------------|------------|----------|------------------------------------------------------|--------------------------------------------------------------------|------------------------------------|-------------------|--------------------------|------|--------------|--------------------------------|-----------------------|----------------|
| 相             | ×          | 常用       | 插入                                                   | 版面配置                                                               | 公式 j                               | 資料                | 校開 槍                     | 視    |              |                                | ∾ 🕜 ⊂                 | e X            |
| 「<br>月5日<br>マ | ×          | 新<br>• 日 | 細明體<br>: <u>I U</u> ~  <br>] ~   <u>③</u> ~ <u>A</u> | <ul> <li>12 ×</li> <li>А́ ∧́</li> <li>т ф<sup>₹</sup> ×</li> </ul> | = <mark>=</mark> =<br>5 8 8<br>6 6 | = =<br>■ =<br>≫,• | 通用格式<br>\$ ~ %<br>*.8 。% | ,    | ▲<br>様式<br>・ | 冒•■ 插入 ▼<br>■● 刪除 ▼<br>■■ 格式 ▼ | Σ - 2<br>⊌ - #<br>⊘ - | r+<br>4+       |
| 朝             | 占簿         | Gi .     | 字型                                                   | 6                                                                  | 對齊方5                               | et 📧              | 數值                       | G    |              | 儲存格                            | 編虹                    |                |
|               |            | A.       | 1                                                    | ▼ (°                                                               | $f_X$                              | firstna           | me                       |      |              |                                |                       | ~              |
|               |            | A        | В                                                    | С                                                                  | D                                  |                   | E                        |      |              | F                              |                       | G 👗            |
| 1             | firstr     | name     | lastname                                             | middlenam                                                          | namePre                            | fixname           | Suffixnar                | ne   |              |                                | alia                  | 3 🗏            |
| 2             | '晉!        | 1413     | 黄檗斌                                                  |                                                                    |                                    |                   |                          | 6849 | <b>支-</b> 貫  | 榮斌                             |                       | _              |
| 3             | 何。         |          |                                                      |                                                                    |                                    |                   |                          |      | 專任           | 敞師                             |                       | _              |
| 4             | 任行         |          |                                                      |                                                                    |                                    |                   |                          |      | 專任           | 敞師                             |                       | _              |
| 5             | 何          |          |                                                      |                                                                    |                                    |                   |                          |      | 歳員:          | Ľ                              |                       |                |
| 6             | 何          |          |                                                      |                                                                    |                                    |                   |                          |      |              |                                |                       |                |
| 7             | 何知         |          |                                                      |                                                                    |                                    |                   |                          |      | 專任           | 敞師                             |                       |                |
| 8             | 丑们         |          |                                                      |                                                                    |                                    |                   |                          |      | 単任装          | 教師                             |                       |                |
| 9             | 何日         |          |                                                      |                                                                    |                                    |                   |                          |      | 專任           | 敞師                             |                       |                |
| 10            | 何則         |          |                                                      |                                                                    |                                    |                   |                          |      | 專任           | 敞師                             |                       |                |
| 11            | 倪門         |          |                                                      |                                                                    |                                    |                   |                          |      | 專任書          | 敞師                             |                       |                |
| 12            | 傅嗣         |          |                                                      |                                                                    |                                    |                   |                          |      | 戦員           | Ľ                              |                       |                |
| 13            | 讎          |          |                                                      |                                                                    |                                    |                   |                          |      | 專住員          | 敗師                             |                       |                |
| 14            | 劉伯         |          |                                                      |                                                                    |                                    |                   |                          |      | 專任書          | 教師                             |                       |                |
| 15            | 劉邦         |          |                                                      |                                                                    |                                    |                   |                          |      | 県住           | 敗師                             |                       |                |
| 16            | 劉服         |          |                                                      |                                                                    |                                    |                   |                          |      | 目住           | 教師                             |                       | -              |
| н (           | F FI       | 我的       | 通訊錄 🖓                                                |                                                                    |                                    |                   | 14                       | Ш    |              |                                |                       | •              |
| 就緒            | 2          |          |                                                      |                                                                    |                                    | _                 |                          |      | 10           | 0% 🗕 —                         | -0                    | -+ <u>,</u> ;; |

#### 9.2 新建連絡人資料夾

在連絡人上按滑鼠右鍵->新建連絡人資料夾

| _          |         |        |        |              |        |                          |       |                |       |           |        | 00    |     |           | x        |
|------------|---------|--------|--------|--------------|--------|--------------------------|-------|----------------|-------|-----------|--------|-------|-----|-----------|----------|
| <b>Z</b> 2 | Zimbra  | c 連絡,  | K.     | ×            |        |                          |       |                |       |           |        |       |     |           |          |
| ← →        | C       |        | bttps  | ://cc8       | .ctu.e | du.tw/#                  | 13    |                |       |           |        | ۰ 🖈 🛞 | ð   | Ø         | :        |
| 建國         | (FLIS   | 大型     |        |              |        |                          |       |                |       | à • 1     | 腺母     |       | Q,  | 65 CL 101 |          |
| iiiiii     | E       | 浦松     |        | ( <b>a b</b> | 166    | TÆ                       | 八東句   | 南加油中           |       |           |        |       |     |           |          |
| Sept-      |         | 利用計算.  | ^      | 11-9-        | ver    | 1115                     | 243   | HINT BOAL      |       |           |        |       |     |           | <u> </u> |
| 新建設        | 认       |        |        |              |        | •                        | 编辑 刑除 | <u>⊜</u> + # + |       | 動作業       |        |       |     |           |          |
| ▼ 連続       | 各人清     | 單      |        |              |        | 0                        | 22    | 123 A B C      | DEEGH | TIKIM     | NORORS | TUVWX | Y 7 |           |          |
| - E t      | 日寄送     | 電子部    | 件的連    | 謠人           |        |                          | 10.0  |                |       | 1 7 1 6 1 |        |       |     |           |          |
|            | - BIAGE | 12/19/ |        |              |        |                          |       |                |       |           |        |       |     |           |          |
| 2 3        | 憲語人     |        |        |              |        |                          |       | 不到結果。          |       |           |        |       |     |           |          |
| - <b>-</b> | -124744 |        |        |              |        | 新建連                      | 絡人資料夾 |                |       |           |        |       |     |           |          |
| 183菜       | 2       |        |        |              | 1.5    | n 160                    |       |                |       |           |        |       |     |           |          |
| 124        | ≠<br>⊐  |        |        |              | 12     | <ul><li> 一 田和合</li></ul> | 名資料本  |                |       |           |        |       |     |           |          |
| 1350       | 6       |        |        |              | B      | 偏歸内                      | 8     |                |       |           |        |       |     |           |          |
| ► Zim      | let     |        |        |              | 1      | 全部层                      | 64    |                |       |           |        |       |     |           |          |
|            |         |        |        |              | -      | -                        | _     |                | -     |           |        |       |     |           |          |
|            |         |        |        |              |        |                          |       |                | 1     |           |        |       |     |           |          |
|            |         | 2      | 016 10 | B            |        |                          |       |                |       |           |        |       |     |           |          |
| в          | _       |        |        |              | 五      | 六                        |       |                |       |           |        |       |     |           |          |
| 25         | 26      | 27     | 28     | 29           | 30     | 1                        |       |                |       |           |        |       |     |           |          |
| 2          | 3       | 4      | 5      | 6            | 7      | 8                        |       |                |       |           |        |       |     |           |          |
| 9          | 10      | 11     | 12     | 13           | 14     | 15                       |       |                |       |           |        |       |     |           |          |
| 16         | 17      | 18     | 19     | 20           | 21     | 22                       |       |                |       |           |        |       |     |           |          |
| 30         | 31      | 1      | 20     | 3            | 4      | 5                        |       |                |       |           |        |       |     |           |          |
| 20         |         |        | -      |              | - 4    | 2                        |       |                |       |           |        |       |     |           |          |

輸入資料夾名稱並選擇喜好的顏色

| Zimbra:連結人 X                   |                               |                        | 9 ×              |
|--------------------------------|-------------------------------|------------------------|------------------|
| ← → C A berts //cc8.ctu.ed     | utw/#3                        |                        | <b>D</b> :       |
|                                |                               |                        |                  |
| 建國科技大學                         |                               | <b>≜ •</b> ∰# <b>Q</b> | 1 <u>H1188</u> ~ |
| 郵件 連絡人 行事暦                     |                               |                        | U                |
| 新連絡人                           | - 1881 RH (6)+ (#+ (#+        | 10/11 *                |                  |
| ▼ 連絡人清單                        |                               |                        |                  |
| 巴吉送電子都件的連絡人                    |                               |                        |                  |
| E 通訊群組清單                       |                               | _                      |                  |
|                                | <ul> <li>建立新連絡人資料夾</li> </ul> |                        |                  |
|                                | 名稿: 電算中心遺訊時                   |                        |                  |
| 搜尋                             | ◎ 顔色: 🔠 藍色 ▼                  |                        |                  |
| 标志C                            |                               |                        |                  |
| ► Zimiet                       |                               |                        |                  |
|                                |                               | <u>定</u> 取满            |                  |
|                                |                               |                        |                  |
| B - = = B E                    | *                             |                        |                  |
| 25 26 27 28 29 30              | 1                             |                        |                  |
| 2 3 4 5 6 7                    | 8                             |                        |                  |
| 9 10 <b>11</b> 12 <b>13</b> 14 | 15                            |                        |                  |
| 16 17 18 19 20 21              | 22                            |                        |                  |
| <b>30 31 1 2 3 4</b>           | 5                             |                        |                  |

### 9.3 匯入連絡人(使用 csv)

將通訊錄(csv 檔)整理成如下的欄位以供匯入用 CSV 檔欄位名稱:(department,Name,jobTitle,email)

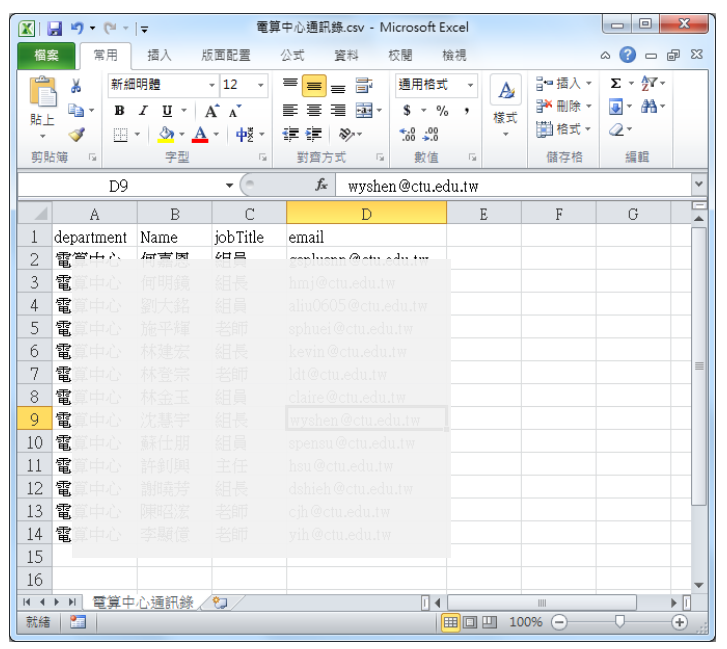

喜好設定->匯出/匯入->選擇檔案及要匯入的資料夾->選取 csv 檔

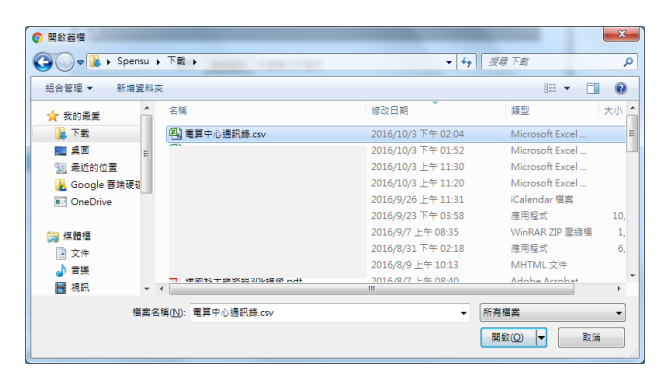

#### 按目的地:連絡人

| /2       | Zimbr         | a: 喜好調 | QT: D   | λ/i ×   |         |          |      |       |                                                                  |     | x    |
|----------|---------------|--------|---------|---------|---------|----------|------|-------|------------------------------------------------------------------|-----|------|
| ÷        | → c           |        | bttps   | ://cc8  | .ctu.e  | du.tw/#4 | 4    |       | ۰ 🔬 💩                                                            | ٥.  | +    |
| 建        | 副科技           | 大學     |         |         |         |          |      |       |                                                                  | 蘇住用 | -    |
| 郵        | 件             | 連絡     | X       | 行事      | 厝       | 工作       | 公事包  | 喜好設定  |                                                                  |     | ບ    |
| 儲存       | i Ri          | ň      |         |         |         |          | 復原邊更 |       |                                                                  |     |      |
| ▼ 喜      | 好設成           | Ē      |         |         |         | *        | 匯入   |       |                                                                  |     | 1    |
| 2        | 帳戶            |        |         |         |         |          |      | 檔案:   | 選擇檔案 電算中心通訊錄csv                                                  |     |      |
|          | 郵件<br>(****** | ()E    |         |         |         |          |      | 類型:   | 自動信測 -                                                           |     |      |
|          | 時週(%<br>簽章    | 14     |         |         |         |          |      | 目的地   | 連絡人                                                              |     |      |
| 6        | 外出            |        |         |         |         |          |      | •     | 匯入                                                               |     |      |
|          | 可信位           | 址      |         |         |         |          |      |       |                                                                  |     |      |
|          | 連絡人           |        |         |         |         | Ē        | 匯出   |       |                                                                  |     |      |
|          | 17季暦<br>井田    |        |         |         |         | *        |      | 17.10 |                                                                  |     |      |
| *        | •             | 20     | 016 10  | 月       |         | • ••     |      | 規型:   | · ● 頓尸 ● 行争層 ● 連絡入<br>所有帳戶資料均可匯出至 Tar-GZipped (.tgz) 格式並可隨後匯回系统。 |     | 11   |
| <u> </u> | -             | =      | Ξ       | 四       | Ħ       | 六        |      | 來源:   | 所有資料夾                                                            |     | - 11 |
| 25       | 20            | 4      | 28<br>5 | 29<br>6 | 30<br>7 | 8        |      |       |                                                                  | -   |      |
| 9        | 10            | 11     | 12      | 13      | 14      | 15       |      |       | □ 進階設定                                                           |     | - 11 |
| 16       | 17            | 18     | 19      | 20      | 21      | 22       |      |       | 匯出                                                               |     | - 11 |
| 23       | 24            | 25     | 26      | 27      | 28      | 29       |      |       |                                                                  |     |      |

#### 選擇要匯入的連絡人資料夾後按確定

| Zimbra: 書好設定: 匯入/i ×                                   |                               |
|--------------------------------------------------------|-------------------------------|
| ← → C ▲ bttp5://cc8.ctu.edu.tw/#4                      | * 🖈 🔒 🛛 :                     |
| 建國科技大學                                                 | ▲ ★ <u>渡</u> 尋 Q <u>講仏明</u> ★ |
| 郵件 連絡人 行事曆 工作 公事包 喜好設定                                 | ს                             |
| 编存 取消 復<br>週取資料次                                       |                               |
| 全好設定<br>在方塊中輸入後,既可篩變清<br>還, 節預鏈可用來在清單中上                | ¥。可用 Tab 雄移動到具他位<br>下瀏覽。      |
| ▲ 誤戶<br>■ 第件心通訊録                                       | v                             |
| □ ■ ■ # · · · · · · · · · · · · · · · · ·              |                               |
| ● 鍍章         ● 日寿送電子部件的連           ● 参加         ▼ ■ 法船 | 福人                            |
| ♥ 可信位址 □ 電算中心通訊録                                       |                               |
| <ul> <li>連絡人</li> <li>一 行事層</li> </ul>                 |                               |
| <u>▲</u> #用                                            |                               |
|                                                        | ipped (.tgz) 格式並可應後匯回系统。      |
| 25 26 27 28 29 30 1 新博                                 | 藤完 取当                         |
| 2 3 4 5 6 7 8                                          |                               |
| 9 10 11 12 13 14 15                                    | □ 連續設定                        |
| 16 17 <b>18</b> 19 <b>20</b> 21 22                     | 匯出                            |
| 23 24 <b>25</b> 26 <b>27</b> 28 29                     |                               |
| <b>30 31</b> 1 2 3 4 5                                 |                               |

按匯入

| 資訊       |    |
|----------|----|
| 1 已成功匯入。 |    |
|          | 確定 |

移至連絡人->電算中心通訊錄可看到已匯入的資料

| Z Zimbra: 連絡人                                                                                                    | × (                                                  |                                      |                             |                   |
|----------------------------------------------------------------------------------------------------|------------------------------------------------------|--------------------------------------|-----------------------------|-------------------|
|                                                                                                    | :8.ctu.edu.tw/#                                      | ¥5                                   |                             | 🔹 🏚 🧄 🕸 🔅         |
| 建國科技大學                                                                                                    |                                                      |                                      | 🛔 🕶 撤尋                      | 역 藤仕朋 -           |
| 郵件 連絡人 行                                                                                                    | 事曆 工作                                                | 公事包 喜好設定                             |                             | <u>ن</u>          |
| 新連絡人                                                                                                    | -                                                    | 编辑 用除 😬 🗸                            | • 🖶 • 動作 •                  | 13 個連絡人           |
| ▼ 連絡人清單<br>◎ 已寄送電子部件的連絡人                                                                                                    | 0                                                    | 金部 123 A B                           | D E F G H I J K L M N O P G | R S T U V W X Y Z |
| □ 通訊群組清單                                                                                                    |                                                      | 📥 (T):                               |                             |                   |
| ▼ □ 連絡人                                                                                                    |                                                      | 👗 (T))                               |                             | 地話: 💾 電具中心通訊録     |
| 電算中心通訊錄                                                                                                    | •                                                    | 4 34                                 |                             | 0                 |
| 1 已移除郵件                                                                                                    |                                                      |                                      |                             |                   |
| 搜尋                                                                                                    | 0                                                    |                                      |                             |                   |
| 標記                                                                                                    | 0                                                    | 🍐 林3                                 |                             |                   |
| ► Zimlet                                                                                                    |                                                      | 📥 林3                                 |                             |                   |
|                                                                                                    |                                                      | 🛔 林3                                 |                             |                   |
| ◀ ◀ 2016 10 月                                                                                                    | • •                                                  | 1 etc.                               |                             |                   |
| 8                                                                                                    | 五六                                                   |                                      |                             |                   |
| 25 26 27 28 29                                                                                                    | 30 1                                                 |                                      |                             |                   |
| 9 10 <b>11</b> 12 <b>13</b>                                                                                                    | / 8<br>14 15                                         | 🚢 😥                                  |                             |                   |
| 16 17 18 19 20                                                                                                    | 21 22                                                | 👗 g:                                 |                             |                   |
| 23 24 25 26 27                                                                                                    | 28 29                                                | A 1969                               |                             |                   |
| E         -         E         E           25         26         27         28         29           2         3         4         5         6           9         10         11         12         13           16         17         18         19         20           23         24         25         26         27           30         31         1         2         3 | 五 六<br>30 1<br>7 8<br>14 15<br>21 22<br>28 29<br>4 5 | ▲ 前*<br>▲ 評/<br>▲ 課:<br>▲ 型:<br>▲ 型: |                             |                   |

10 共用連絡人資料夾

10.1共用連絡人資料夾

| 建國科技大學                   |                 |              |      |    |     |   |   |
|--------------------------|-----------------|--------------|------|----|-----|---|---|
| 郵件 連絡人 行事                | 日 工作            | 公            | 事包   | 喜好 | 設定  |   |   |
| 新連絡人                     | -               | 编辑           | 刑除   | 1  | • # | • | 1 |
| ▼ 連絡人清單<br>圓 已寄送電子郵件的連絡人 | ¢               |              | [    | 全部 | 123 | A | B |
| III 通訊群組清單               |                 | 🛓 विध        | 明鏡   |    |     |   |   |
| ▼ □ 連絡人                  |                 | 🍐 (ग्र       | 5 CP |    |     |   |   |
| E 電算中心通訊錄                | 10 activat      | er i sterast | -    |    |     |   |   |
| 1 已移除郵件                  | <b>祥</b> , 共用連調 | 名人資料         | 夾    |    |     |   |   |
| 搜尋                       | A 1095          |              |      |    |     |   |   |
| 標記                       | 四)重新命行          | 8資料夾         |      |    |     |   |   |
| ▼ Zimlet                 | ☑ 編輯内報          | 8            |      |    |     |   |   |
| 58檔                      | 中 全部履行          | 1            |      |    |     |   |   |

| 共用屬性                                               |
|----------------------------------------------------|
| 名稱: 電算中心通訊錄                                        |
| 類型: 連絡人資料夾                                         |
| 共用物件: 💿 内部使用者或群组                                   |
| 外來客(僅限檢視)                                          |
| ◎ 公共 (僅限檢視 , 無需密碼)                                 |
|                                                    |
| 電子郵件 (network@cc8.ctu.edu.tw ×)                    |
| 角色                                                 |
| ● # ───────────────────────────────────            |
| ● 檢視者 檢視                                           |
| ● 管理者 檢視,編輯,新增,移除                                  |
| ◎ 管理員 檢視 編輯,新増,移除,管理                               |
| 郵件                                                 |
| 傳送標準郵件 ▼                                           |
| 附註:標準郵件會顯示您的姓名、共用項目的名稱、為收件者授與的                     |
| 權限,並視需要顯示登入資訊。                                     |
| URL                                                |
| 要允許他人存取此項目,請將其重新導向至此 URL:                          |
| https://cc8.ctu.edu.tw:849%80%9A%E8%A8%8A%E9%8C%84 |
| 福定 間 取消                                            |

# 10.2接受共用連絡人資料夾

收到共同用通知信件於信件內容中按接受共用

|               | T //cc8  | ctu edu tw/#1       |            |          |           |                           |                                         | 0.00    |
|---------------|----------|---------------------|------------|----------|-----------|---------------------------|-----------------------------------------|---------|
|               | 05.77000 | crusedus.cw/=1      |            |          |           |                           |                                         |         |
| 建國科技大學        |          |                     |            |          |           | 🖂 🕶 推荐                    | ٩                                       | network |
| 邮件 連絡人        | 行期       | <b>暦</b> 工作 公事包     | 喜好設定       |          |           |                           |                                         |         |
| <b>6</b> 5/1‡ | -        | 回题 全部回题 <b>18</b> 赛 | 時間 刑除 垃圾邮件 | e. 4.    | 10/1 ·    |                           | (2) (2) (2) (2) (2) (2) (2) (2) (2) (2) | Q 103   |
| 郵件資料夾         | 0        | 枝日期 独座 で            |            | 4個工作時的   | 日已建立批問    | - 索筒山小通訊袋 已               | 由 我什眼 壯田                                | 1.58    |
| 2 农件屋         |          |                     |            | The said |           | P HATT TO ESTIMATE CA     | H WARAN 2010                            | Ter 1   |
| 3 寄件傷分        |          | · 新住胡               |            | (++ 110  | Elle Elle | E: (BRIIS)                |                                         | 141     |
| 夏朝            |          |                     |            |          | 102/14    | 言: (network@cc8.ctu.edu.t | w                                       |         |
| 8 垃圾動件        |          |                     |            | D6       | 接受共用      | 拒絕共用                      |                                         |         |
| ▮ 已移除影件       |          |                     |            | -        |           |                           |                                         |         |
| 搜尋            | 0        |                     |            | 26       | 助料1工用1 已新 | 裡與 network 共用             | 引電昇中心通訊練」                               |         |
| 標記            |          |                     |            | 50       | 林用語:      | 常期中心)通訊録(通訊)              | 操 運動率)                                  |         |
| Zimlet        |          |                     |            |          | 随有者       | 蘇於什例                      |                                         |         |
|               |          |                     |            | 06       | 被授與者:     | network                   |                                         |         |
|               |          |                     |            |          | 角色        | 檢視者                       |                                         |         |
|               |          |                     |            |          | 允許的動作:    | 檢視                        |                                         |         |
|               |          |                     |            |          |           |                           |                                         |         |
|               |          |                     |            |          |           |                           |                                         |         |
|               |          |                     |            |          |           |                           |                                         |         |
|               |          |                     |            |          | 回復 • 至即回復 | t · 時俗 · 更所動作             |                                         |         |
|               |          |                     |            |          |           |                           |                                         |         |
|               |          |                     |            |          |           |                           |                                         |         |
| • 2016 10 月   | F #      |                     |            |          |           |                           |                                         |         |
| 26 27 28 29   | 20 1     |                     |            |          |           |                           |                                         |         |
| 3 4 5 6       | 7 8      |                     |            |          |           |                           |                                         |         |
| 10 11 12 13   | 14 15    |                     |            |          |           |                           |                                         |         |
| 17 18 19 20   | 21 22    |                     |            |          |           |                           |                                         |         |
| 21 1 2 1      | 1 1      |                     |            |          |           |                           |                                         |         |

於接受共用對話視窗按是即可

| 接受共用                             |
|----------------------------------|
| 蘇仕朋 可與您共用 電算中心通訊錄 資料夾。           |
| <ul> <li>可以檢視資料夾中的項目。</li> </ul> |
| 是否接受這個共用要求?                      |
| 名稱: 蘇仕朋的 電算中心通訊錄                 |
| 旗色: 💽 無 🔻                        |
| 不傳送有關此共用內容的郵件 ▼                  |
| 是否                               |

點選連絡人頁籤即可看到共用的連絡人資料夾

| Z Zimbra: 連結人 ×                                                                        |                                   |
|----------------------------------------------------------------------------------------|-----------------------------------|
| ← → C ▲ b#p\$://cc8.ctu.edu.tw/#2                                                      | *☆ 🔬 ۵ 🗵 :                        |
| 建國科技大學                                                                                 | 🔓 🕶 🕮 🔍 network 👻                 |
| 郵件 連絡人 行事曆 工作 公事包 喜好設定                                                                 | ى                                 |
| 新連絡人 ・ 編組 制除 🖄 マ 🖉 マ 動作 マ                                                              | 13 (国連絡人                          |
| <ul> <li>▼ 連絡人清單</li> <li>② 全部 123 A B C D E F G H I</li> <li>◎ 日香送電子動件的連絡人</li> </ul> | J K L M N O P Q R S T U V W X Y Z |
| 西 通訊 新組 清單     直                                                                       | 地點: 🗟 蘇仕朋 的 電算中心通訊線               |
|                                                                                        |                                   |
|                                                                                        |                                   |
| 標記 🔹 📥 🕷                                                                               |                                   |
| ► Zimlet                                                                               |                                   |
| a *                                                                                    |                                   |
| <b>a</b> 8                                                                             |                                   |
|                                                                                        |                                   |
| 日 — 二 三 四 五 六<br>25 26 27 28 29 30 1                                                   |                                   |
| 2 3 4 5 6 7 8 6 9 10 11 12 13 14 15                                                    |                                   |
| 16 17 18 19 20 21 22                                                                   |                                   |
| 23 24 25 26 27 28 29<br>30 31 1 2 3 4 5                                                |                                   |

# 11 建立連絡人群組

按住 crtl 鍵後連續點選人員名單

| E - C A bits                                                                                                    | \$://cc8.c         | tu.ed          | lu.tw/           | 2                                                                             |          |          |                |                               |             |       |         |       |        | 0   | 0 :               |
|----------------------------------------------------------------------------------------------------|--------------------|----------------|------------------|-------------------------------------------------------------------------------|----------|----------|----------------|-------------------------------|-------------|-------|---------|-------|--------|-----|-------------------|
| 建圆科技大學                                                                                                    |                    |                |                  |                                                                               |          |          |                |                               |             |       | • 19.00 |       |        | 9   | 441 <i>1</i> 11 - |
| 郵件 連絡人                                                                                                    | 行期                 | T              | 工作               | 公事包                                                                           | 惠好設定     |          |                |                               |             |       |         |       |        |     | U                 |
| 同想当人                                                                                                    |                    |                |                  | 1616 R.M                                                                      | @• #•    | <b>.</b> | 10/F ·         |                               |             |       |         |       |        | 13  | 個連絡/              |
| 連絡人清單<br>巴 日本活電子軟件的                                                                                                    | 临人                 |                |                  |                                                                               | 全部 123 6 | A B C    | D E F          | G M I J                       | K L M       | N O P | Q R S   | T U V | W X Y  | z   |                   |
| <ul> <li>         ・         ・         ・</li> <li>         ・</li> <li></li></ul> |                    |                | •                | <ul> <li>何明鏡</li> <li>何冊思</li> <li>今冊意</li> <li>今冊意</li> <li>(以第中)</li> </ul> | 2        |          | ● 但<br>服子邮件: ( | 嘉恩<br>員 - 電算・<br>splusnn@ctue | 中心<br>du.tw |       |         |       | 地話 🖪 1 | 調中心 | 通訊錄               |
| 授与<br>標記<br>Zimlet                                                                                                    |                    |                | 0                | a Mai<br>a Milte                                                              |          |          |                |                               |             |       |         |       |        |     |                   |
|                                                                                                    |                    |                |                  | ▲ 林聖宗 ▲ 助干備                                                                   |          | -        |                |                               |             |       |         |       |        |     |                   |
| •         2016 1           B         -         -         -         -         -         -         -         -         -         -         -         -         -         -         -         -         -         -         -         -         -         -         -         -         -         -         -         -         -         -         -         -         -         -         -         -         -         -         -         -         -         -         -         -         -         -         -         -         -         -         -         -         -         -         -         -         -         -         -         -         -         -         -         -         -         -         -         -         -         -         -         -         -         -         -         -         -         -         -         -         -         -         -         -         -         -         -         -         -         -         -         -         -         -         -         -         -         -         -         -         -         -         - <td>0月<br/>四<br/>29<br/>6</td> <td>五<br/>10<br/>7</td> <td>*<br/>*<br/>1<br/>8</td> <td><ul> <li>▲ 許利興</li> <li>▲ 陳冠辰</li> <li>▲ 劉大銘</li> </ul></td> <td></td> <td></td> <td></td> <td></td> <td></td> <td></td> <td></td> <td></td> <td></td> <td></td> <td></td>                                                                                                    | 0月<br>四<br>29<br>6 | 五<br>10<br>7   | *<br>*<br>1<br>8 | <ul> <li>▲ 許利興</li> <li>▲ 陳冠辰</li> <li>▲ 劉大銘</li> </ul>                       |          |          |                |                               |             |       |         |       |        |     |                   |
| 9 10 11 12<br>16 17 18 19<br>23 24 25 26                                                                                                    | 13<br>20<br>27     | 14<br>21<br>28 | 15<br>22<br>29   | 2 1943年<br><b>- 新</b> 任明                                                      | 1        |          |                |                               |             |       |         |       |        |     |                   |

按滑鼠右鍵選新連絡人群組

| Zin        | nbra: 遷语        | i.A           | ×        |         |        |              | A-2- C                |                               |                   |
|------------|-----------------|---------------|----------|---------|--------|--------------|-----------------------|-------------------------------|-------------------|
| € ⇒        | C A             | ber           | \$://cc8 | .ctu.ed | du.tw/ | #2           |                       |                               | • 🖈 🔒 🕹 😰 🗄       |
|            | 1技大學            |               |          |         |        |              |                       | á-                            | 1100 Q 1100 -     |
| 翻件         | 連絡              | 认             | 行事       | UTT     |        | 公事包          | 喜好設定                  |                               |                   |
| 新建路人       | 6               |               |          |         |        | 1010 8.0     | 6- #• @•              | · 影作 ·                        | 3 個國語人 已建         |
| 連絡/        | 人清單<br>8注電子到    | N483 <b>8</b> | 縮人       |         | 0      |              | 123 A B               | C D E F G H I J K L M N O P Q | R S T U V W X Y Z |
| 日志         | 6.874回酒睡<br>3 人 |               |          |         |        |              |                       | ◎ 何嘉恩                         | 地站: 🛅 竜尊中心邁訊録     |
| 1          | 電算中心法           | 朝田時           |          |         | *      | <b>山</b> 河南市 | 马。尋找電子創作              | ◎ 組員 - 電算中心                   |                   |
| T Et       | 影合數件            |               |          |         |        | ▲ 李敬信        | 🔤 新電子新件 [nm]          | W7201 and une Others in the   |                   |
| 按题         |                 |               |          |         |        | a 沈慧宇        | ● 新環管環境人<br>(2) 時寄還は人 | MC2.miner Rehomendermannen    |                   |
| 標記         |                 |               |          |         |        | 👗 林金王        | Research and          |                               |                   |
| Zimle      | t               |               |          |         |        | ▲ 林建宏        | - ● 場話人時組             | 制建造人群组                        |                   |
| <b>画</b> 新 | <b>z</b>        |               |          |         |        | A NBR        | × 刑(分 (Del)           |                               |                   |
|            |                 |               |          |         |        | 1 87#        | - (1) (1) (1) (1) (1) |                               |                   |
|            |                 | 01610         | E.       |         |        | 🎽 許利同        |                       |                               |                   |
| в -        |                 |               | 2        | 五       | 六      | A 11988年     |                       |                               |                   |
| 25 2       | 6 27            | 28            | 29       | 30      | 1      |              |                       |                               |                   |
| 2 3<br>0 1 | 4               | 12            | 13       | 14      | 8      | 117日 1       |                       |                               |                   |
| 16 1       | 7 18            | 19            | 20       | 21      | 22     | ▲ 撤销劳        |                       |                               |                   |
| 23 2       | 4 25            | 26            | 27       | 28      | 29     | ▲ 郵仕務        |                       |                               |                   |
| 30 3:      | 1 1             |               | 3        | 4       | 5      |              |                       |                               |                   |

#### 輸入群組名稱後按確定即可

| 建立新連絡人群組 |    |
|----------|----|
| 群組名稱:    |    |
| 網路服務組    |    |
|          |    |
| 確定       | 取消 |
|          |    |

# 12 行事曆預約會議時間和地點

至行事曆->按新約會

| 郵件 連絡人                                            | 行事曆 | 工作  | 公事包  |
|---------------------------------------------------|-----|-----|------|
| 新約會                                               |     | •   | 胞除 😬 |
| <ul> <li>▼ 行事暦</li> <li>☑ ☐ Google辦公室行</li> </ul> | B.B | 0   | 2016 |
| 日 日本 日本 日本 日本 日本 日本 日本 日本 日本 日本 日本 日本 日本          |     |     |      |
| 搜尋                                                |     | 0   | 1上午  |
| 標記                                                |     | 0   | 2 上午 |
| ▼ Zimlet<br>圓 歸檔                                  |     |     | 3上午  |
|                                                   |     | 100 | 4 上午 |
|                                                   |     |     | 5 上午 |
|                                                   |     |     | 6 上午 |

右側建議的地點則為會議時段間可使用的地點

藍色區塊顯示行政大樓2樓會議室及出席者2點至5點為忙碌表示該時段有被預約

按傳送後即可送出會議請通知

| Kan Kan Kan Kan Kan Kan Kan Kan Kan Kan                           |            |                            |
|-------------------------------------------------------------------|------------|----------------------------|
| ← → C ▲ bttp5://cc8.ctu.edu.tw/#5                                 |            | ۰ 🖸 🍐 🏤                    |
| 建阔科技大學                                                            | . ▼ 搜尋     | 9、 藤 <u>仁朋</u> +           |
| 郵件 連絡人 行事曆 工作 公事包 喜好設定 個資委員會 🛛                                    |            | U<br>U                     |
|                                                                   |            |                            |
| 寄件者: 主要帳戶 (蘇仕朗 <spensu@cc8.ctu.edu.tw>) ▼</spensu@cc8.ctu.edu.tw> |            | 建議的地點 🗘 🖾                  |
| 主旨: 儘資委員會                                                         |            | 国文7樓國際會議第<br>国立2時回回240字    |
| 出席書: (蘇住朋×)(沈慧宇×)(許創興×)                                           | 顯示選擇性項目    | 圍又/機國際討論至<br>工業與服務管理系-生管教室 |
| 建課一個時間<br>Heals Criumonal@cr8.ctu.edu.txu X                       | 雨干壮等       | 行政大樓2樓會議室                  |
|                                                                   | NHO OPERA  | 電子系視蹦講堂                    |
| 開始: 2016/10/19 マ 上午 8:00 マ 全天 重振: 魚 マ                             | 7          | 電機系視聴講堂 雷算中心会議廳            |
| 結束: 2016/10/19 ▼ 上午9:00 ▼ 1月曜: 5分運用 ▼                             | 設定         |                            |
| 願示 ┃ 忙碌 ▼   □ 行事暦 ▼   □ 私人                                        |            | <u> </u>                   |
| 調度程序 隠蔽 ▲                                                         | 10 11 12 . |                            |
| 12 1 2 5 4 5 6 7 6 9 10 11 12 1 5 4 5 0 7 6 9<br>所有出席者            | 10 11 12 - |                            |
| spensu@cc&ctu.edu.tw                                              |            |                            |
|                                                                   |            |                            |
| hsu@ctu.edu.tw                                                    |            |                            |
|                                                                   |            |                            |
|                                                                   |            |                            |
|                                                                   |            |                            |
|                                                                   |            | 1                          |

# 13 行事曆

## 13.1新建行事曆

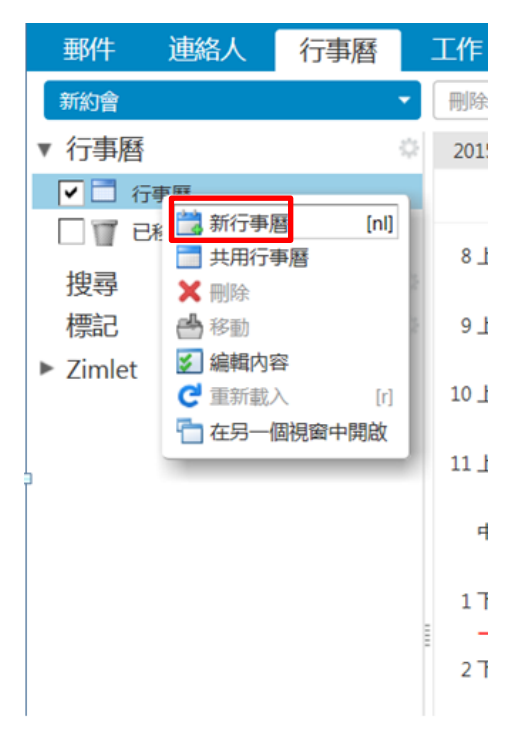

輸入行事曆名稱及設定顯示顏色

| 建立新的行事曆<br>名稱:<br>截算中心行事<br>前色:<br>世報日王内//L | 厝<br><sup>田の好け</sup> 外這個行事曆<br>種 | 定取消 |
|---------------------------------------------|----------------------------------|-----|
| 郵件                                          | 連絡人                              | 行事曆 |
| 新約會                                         |                                  | -   |
| ▼ 行事曆                                       |                                  | 0   |
| v 🗹 🗖 🕅                                     | <del>」</del> 事曆                  | _   |
|                                             | 電算中心行事<br>波快郵件                   | 曆   |
| 搜尋                                          |                                  | 0   |
| 標記                                          |                                  | 0   |

# 13.2匯入行事曆

喜好設定->匯入/匯出-按瀏覽

| į  | 郵件                                                                                                    | ŧ                       | 連  | 絡人    |    | 行事層 |    | 工作   | 公事包    | 喜好設  | 定                                          | ບ |
|----|----------------------------------------------------------------------------------------------------|-------------------------|----|-------|----|-----|----|------|--------|------|--------------------------------------------|---|
|    | 存<br>ク<br>ク<br>ジ<br>で<br>ジ<br>ジ<br>ジ                                                                         | 取<br>小出<br>可信位<br>車絡人   | 消  |       |    |     | ^  | 復原變  | E<br>λ | 檔案:  | 2號                                         |   |
| 9  | - イ<br>- シ<br>- シ<br>- シ<br>- シ<br>- シ<br>- ロ<br>- ロ<br>- ロ<br>- ロ<br>- ロ<br>- ロ<br>- ロ<br>- ロ<br>- ロ<br>- ロ | テ事履<br>共用<br>通知<br>夏入/1 | 王田 |       |    |     | ļ  | RH I | ψ      | 目的地: | 所有資料次                                      |   |
| E  | ZZZ                                                                                                    | æ1≌<br>Imlet            | :  |       |    |     | ~  |      | щ      | 類型:  | ●報戶○行事曆○連絡人                                |   |
|    | 4                                                                                                    |                         | 20 | 15 12 | 月  | •   | ₩  |      |        |      | 所有帳戶資料均可匯出至 Tar-GZipped (.tgz) 格式並可隨後匯回系統。 |   |
| B  |                                                                                                    | -                       | _  |       | 四  | 五   | 六  |      |        | 來源:  | 所有資料夾                                      |   |
| 29 |                                                                                                    | 30                      | 1  | 2     | 3  | 4   | 5  |      |        |      |                                            |   |
| 6  |                                                                                                    | 7                       | 8  | 9     | 10 | 11  | 12 |      |        |      | □進階設定                                      |   |
| 13 |                                                                                                    | 14                      | 15 | 16    | 17 | 18  | 19 |      |        |      |                                            |   |
| 20 |                                                                                                    | 21                      | 22 | 23    | 24 | 25  | 26 |      |        |      | 匯出                                         |   |
| 27 |                                                                                                    | 28                      | 29 | 30    | 31 | 1   | Z  |      |        |      |                                            |   |

選擇要上傳的行事曆(ics 檔)

| ●         ●         4         図母連所除行専署運生道人         ●           記会管理         新進度料支         部         第三         ●           記 Google 書読硬可         名係         修改日周         頭型         大小           ④ OneDrive         (24 上午…         Microsoft Excel…         1 K8           ○ C         (25 上午…         Microsoft Excel…         1 K8           ○ 文中         (25 上午…         Microsoft Excel…         1 K8           ○ 文中         (25 上午…         Microsoft Excel…         1 K8           ○ 文中         (25 上午…         Microsoft Excel…         1 K8           ○ 文中         (25 上午…         Microsoft Excel…         1 K8           ○ 文中         (25 上午…         Microsoft Excel…         1 K8           ○ 文中         (25 上午…         Microsoft Excel…         1 K8           ○ 文中         (25 上午…         Microsoft Excel…         1 K8           ○ 武田         (17 日)         (17 日)         (24 K8)         (24 K8)           ●         ●         ●         ●         ●           ●         ●         ●         ●         ●           ●         ●         ●         ●         ●           ●         ●         ●         ●<                                                                                                    | 🥔 選擇要上傳的檔案   |     | and a second local - |                |                             |          | <b>X</b> |
|----------------------------------------------------------------------------------------------------|--------------|-----|----------------------|----------------|-----------------------------|----------|----------|
| 記合管理・新増資料次     第三 ● ② ●       ③ Google 書類硬配・     名稱     修改日期     類型     大小       ④ OneDrive     (24 上午…     Microsoft Excel…     1 K8       ○ 次件     (25 上午…     Microsoft Excel…     1 K8       ○ 文件     (25 上午…     Microsoft Excel…     1 K8       ○ 文件     (215/9/4 下午 05…     (Calendar 備業)     24 K8       ● 管理     ●     ●     ●       ● 電類     ●     ●     ●       ● 電類     ●     ●     ●       ● 電数     ●     ●     ●       ● 電数     ●     ●     ●       ● 電数     ●     ●     ●       ●     ●     ●     ●       ●     ●     ●     ●       ●     ●     ●     ●       ●     ●     ●     ●       ●     ●     ●     ●       ●     ●     ●     ●       ●     ●     ●     ●       ●     ●     ●     ●       ●     ●     ●     ●       ●     ●     ●     ●       ●     ●     ●     ●       ●     ●     ●     ●       ●     ●     ●     ●                                                                                                    |              | ä ▶ | 本機磁碟 (D:)            |                | <b>▼ <sup>4</sup>7</b> 搜尋 i | 重积终行事層匯品 | HERA 🔎   |
|                                                                                                    | 組合管理 ▼ 新増    | 資料  | 夾                    |                |                             |          |          |
|                                                                                                    | 📙 Google 萘端硬 | N ^ | 名稱 ^                 | 修改日期           | 類型                          | 大小       |          |
| (次件)     (次件)     (次件) | ConeDrive    |     | <b>(4)</b> c         | /24 上午         | Microsoft Excel             | 1 KB     |          |
| ○ 保護理<br>○ 文件<br>○ 首美<br>· 首美<br>· 「 電気<br>· 「 電気<br>· 「 電気<br>· 「 電気<br>· 「 電気<br>· 「 電気<br>· 「 電気<br>· 「 電気<br>· 「 電気<br>· 「 電気<br>· 「 電気<br>· 「 電気<br>· 「 電気<br>· 「 電気<br>· 「 電気<br>· 」 「 「 「 (C)<br>· 」 「 「 (C)<br>· 」 「 「 (C)<br>· 」 「 「 (C)<br>· 」 「 (C)<br>· 」 「 (C)<br>· 」 (Calendar 福杰<br>· 24 KS)<br>· 」 (Calendar 福杰<br>· 24 KS)<br>· 」 (Calendar 福杰<br>· 24 KS)<br>· 」 (Calendar 福杰<br>· 24 KS)<br>· 」 (Calendar 福杰<br>· 24 KS)<br>· 」 (Calendar 福杰<br>· 24 KS)<br>· 」 (Calendar 福杰<br>· 」 (Calendar 福杰<br>· 」 · · · · · · · · · · · · · · · · · ·                                                                                                    |              |     | Sh c                 | /25 上午         | Microsoft Excel             | 1 KB     |          |
| ● 文件       ● 首集         ● 首集       ● 現         ■ 原用       ■         ■ 原用       ■         ■ 原用       ■         ■ 原用       ■         ■ 原用       ■         ■ 原用       ■         ■ 目1-2 (G)       ■         ■ 17-2 (G)       ■         ■ 17-2 (G)       ■         ■ 17-2 (G)       ■         ■ 17-2 (G)       ■         ■ 17-2 (G)       ■         ■ 17-2 (G)       ■         ■ 17-2 (G)       ■         ■ 17-2 (G)       ■         ■ 17-2 (G)       ■         ■       ■         ■       ■         ■       ■         ■       ■         ■       ■         ■       ■         ■       ■         ■       ■         ■       ■         ■       ■         ■       ■         ■       ■         ■       ■         ■       ■         ■       ■         ■       ■         ■       ■         ■       ■      <                                                                                                    | 🥽 煤煙植        |     | 🛄 電算中心行事層.ic         | 2015/9/4 下午 05 | iCalendar 檔案                | 24 KB    |          |
| ● 音樂                                                                                                    | 文件           |     |                      |                |                             |          |          |
| ■ 現用<br>■ 夏月<br>■ 電頻<br>▲ 本際設理 (C)<br>- 本 希提選 (D)<br>- 11-1 (F)<br>- 11-2 (G)<br>- 4592<br>                                                                                                    | 2) 音樂        |     |                      |                |                             |          |          |
| ■                                                                                                    | 🛃 視訊         |     |                      |                |                             |          |          |
| ■ 電話<br>▲ 本機証課 (C)<br>二 本能証課 (D)<br>二 1T-1 (F)<br>二 1T-2 (G)<br>▲ : 42%<br>「 個素名場(h): 電算中心行事音ics ▼ 所有傷氣 (**) ▼<br>目的な編(n)) 取得                                                                                                    | ₩ 團月         |     |                      |                |                             |          |          |
| ■<br>電理<br>本際証[(C)]                                                                                                    |              | Ε   |                      |                |                             |          |          |
| <ul> <li>▲ 本機証確(C)         <ul> <li>本機証確(D)                 <ul> <li>ゴT-1 (F)</li></ul></li></ul></li></ul>                                                                                                    | ■ 電腦         |     |                      |                |                             |          |          |
| 本稿迎读 (D)<br>1T-1 (F)<br>1T-2 (G)<br>▲ 植繁名镯(M): 電算中心行事冒ics                                                                                                    | 🏭 本機磁碟 (C:)  |     |                      |                |                             |          |          |
| □ 17-1 (F)<br>□ 17-2 (G)<br>▲ #8%<br>權業名場(b): 電算中心行事習ics ▼ 所有備素 (**) ▼<br>■ 新客業場(c): 電算中心行事習ics ▼ 所有備素 (**) ▼                                                                                                    | 🧫 本機磁碟 (D:)  |     |                      |                |                             |          |          |
| ■ 11-2 (G)<br>▲ 28%<br>檀素名場(h): 電算中心行事窖ics  ◆ 所有傷素 (**) ◆<br>■約2番欄(n): 電算中心行事窖ics                                                                                                    | 👝 1T-1 (F:)  |     |                      |                |                             |          |          |
|                                                                                                    | 👝 1T-2 (G:)  |     |                      |                |                             |          |          |
|                                                                                                    |              |     |                      |                |                             |          |          |
| 福案名稱(M): 電算中心行事習ics ✔ 所有借案(*.*) ✔ 即除當每(m)                                                                                                    | 🕰 48 Rg      | +   |                      |                |                             |          |          |
| 開設査備の                                                                                                    | 1            | 檔案: | 名稱(N): 電算中心行事層.ics   |                | ▼ 所有檔案 (*                   | ·.*)     | •        |
| 期較差編(0) 取進                                                                                                    |              |     |                      |                |                             |          |          |
| 191 BA EET 194 (V) AA . PO                                                                                                    |              |     |                      |                | 開設舊相                        | #(O)     | 取満       |

#### 按行事曆

| 郵   | 件         | 連      | 絡人     | 1  | 行事曆 |    | 工作                                    | 公事包 | 喜好設定                  |                                            | U |
|-----|-----------|--------|--------|----|-----|----|---------------------------------------|-----|-----------------------|--------------------------------------------|---|
| 儲存  | 1         | 以消     |        |    |     |    | 復原慶                                   | 更   |                       |                                            |   |
| ▼ 喜 | 好設        | 定      |        |    |     | ^  | æ,                                    | λ   |                       |                                            |   |
| 2   | 帳戶<br>郵件  |        |        |    |     |    |                                       |     | 檔案:<br>目的: <b>1</b> : | D:通訊統行事團預出匯入 塗覽<br>行事曆                     |   |
| Ŷ   | 篩選<br>簽章  | 條件     |        |    |     |    |                                       |     |                       | () () () () () () () () () () () () () (   |   |
| •   | 外出<br>可信  | 立址     |        |    |     |    | a a a a a a a a a a a a a a a a a a a | 出   |                       |                                            |   |
| -   | 連絡,<br>行事 | 人<br>蒔 |        |    |     | ~  |                                       |     | 類型: (                 | ●帳戶○行事曆○連絡人                                |   |
|     | •         | 2      | 015 12 | 月  | ,   |    |                                       |     | 戶                     | f有帳戶資料均可匯出至 Tar-GZipped (.tgz) 格式並可隨後匯回系統。 |   |
| 日   | -         | -      |        | 29 | 五   | 六  |                                       |     | 來源:                   | 所有資料夾                                      |   |
| 29  | 30        | 1      | 2      | 3  | 4   | 5  |                                       |     | _                     |                                            |   |
| 6   | 7         | 8      | 9      | 10 | 11  | 12 |                                       |     | C                     | 進聯設定                                       |   |
| 13  | 14        | 15     | 16     | 17 | 18  | 19 |                                       |     |                       |                                            |   |
| 20  | 21        | 22     | 23     | 24 | 25  | 26 |                                       |     |                       | 麗出                                         |   |
| 27  | 28        | 29     | 30     | 31 | 1   | 2  |                                       |     |                       |                                            |   |
| 3   | 4         | 5      | 6      | 7  | 8   | 9  |                                       |     |                       |                                            |   |

選取要匯入的資料夾後按確定

| 選取資料夾                                              |
|----------------------------------------------------|
| 在方塊中輸入後,既可篩選清單。可用 Tab 鍵移動到其他位<br>置。箭頭鍵可用來在清單中上下瀏覽。 |
| 電算中心行事曆                                            |
| ▼ 行事曆                                              |
| ▼ □ 行事暦                                            |
| 電算中心行事曆                                            |
|                                                    |
|                                                    |
|                                                    |
|                                                    |
| 新增 確定 取消                                           |

|                             |           |       |        |      |                |                  |                |     |         |        |            |          |         |          |      |      |     |        | x   |
|-----------------------------|-----------|-------|--------|------|----------------|------------------|----------------|-----|---------|--------|------------|----------|---------|----------|------|------|-----|--------|-----|
| $\left( \leftarrow \right)$ | <u> )</u> | https | /webn  | ctu. | edu.tw         | 4                |                | ۶.  | ② 憑證錯誤( | C 🥖    | imbra: 喜好設 | 定: 匯入/匯出 | ×       |          |      |      |     | î      | ★ ¤ |
| 檔案                          | E) 編      | Щ(E)  | 檢視Ⅳ    | 我的   | 最愛( <u>A</u> ) | 工具①              | 說明( <u>H</u> ) |     |         |        |            |          |         |          |      |      |     |        |     |
|                             | • 🔊       | × 🖃   | ÷      | 網頁(  | 2)▼ 安全         | ≧性( <u>S</u> ) ▼ | 工具(0) ▼ (      | 0-  |         |        |            |          |         |          |      |      |     |        |     |
| 0                           | ) zir     | nbi   | ra     |      |                |                  |                |     |         |        |            | • 搜尋     | :       |          |      | (    | ٩   | 網路服務   | 組 - |
| 垂                           | 件         | 連     | 絡人     | :    | 行事層            |                  | 工作             | 公事包 | 喜好話     | 婝      |            |          |         |          |      |      |     |        | U   |
| 儲料                          | 7         | 以消    |        |      |                |                  | 復原變更           |     |         |        |            |          |         |          |      |      |     |        |     |
| <b>▼</b> 暮                  | 好設        | 定     |        |      |                | ~                | 匯入             |     |         |        |            |          |         |          |      |      |     |        |     |
| - (ĝi                       | 一般        |       |        |      |                |                  |                |     |         |        |            |          |         |          |      |      |     |        |     |
|                             | 帳戶        |       |        |      |                |                  |                |     | 檔案:     | : D:\通 | 讯錄行事曆      | 霍出匯入 🔅   | 劉覽      |          |      |      |     |        |     |
|                             | 郵件        |       |        |      |                |                  |                |     | 目的地:    | : 雷賀-  | 小沂事曆       |          |         |          |      |      |     |        |     |
| Ŷ                           | 篩選        | 條件    |        |      |                |                  |                |     |         |        |            |          |         |          |      | 1    |     | 匯入     |     |
|                             | 簽章        |       |        |      |                |                  |                |     |         |        |            |          |         |          |      | L    |     | _      |     |
| 0                           | 外出        |       |        |      |                |                  |                |     |         |        |            |          |         |          |      |      |     |        | _   |
| <b>v</b>                    | 可信        | 立址    |        |      |                |                  | 匯出             |     |         |        |            |          |         |          |      |      |     |        |     |
| 8                           | 連絡        | 人     |        |      |                | <b>_</b>         |                |     |         |        |            |          |         |          |      |      |     |        | - 1 |
|                             | 行事        | 琶     |        |      |                |                  |                |     | 類型:     | : ●帳   | ≦○行事層      | ○連絡人     |         |          |      |      |     |        |     |
| *                           | •         | 20    | 015 12 | 月    | •              |                  |                |     |         | 所有帳    | 戶資料均可      | 匯出至 Tar- | GZipped | (.tgz) 格 | 式並可隨 | 後匯回到 | 系統。 |        |     |
| B                           | _         | _     | Ξ      | 四    | 五              | 六                |                |     | 來源:     | : 所有資  | 料夾         |          |         |          |      |      |     |        |     |
| 29                          | 30        | 1     | 2      | 3    | 4              | 5                |                |     |         |        |            |          |         |          |      |      |     |        |     |
| 6                           | 7         | 8     | 9      | 10   | 11             | 12               |                |     |         | □進     | 諧設定        |          |         |          |      |      |     |        |     |
| 13                          | 14        | 12    | 10     | 17   | 18             | 19               |                |     |         |        |            |          |         |          |      |      |     | SET 11 |     |
| 20                          | 21        | 22    | 23     | 24   | 1              | 20               |                |     |         |        |            |          |         |          |      |      |     | 健田     |     |
| 3                           | 20<br>4   | 29    | 6      | 7    | 8              | 9                |                |     |         |        |            |          |         |          |      |      |     |        |     |

#### 匯入完成

| 郵件         | 連    | 絡人    | í  | 亍事曆 | K  | 工作            | 公事包     | 喜好 | 設定    |   |        |       |                    |    |      |    |         |      |   | U       |
|------------|------|-------|----|-----|----|---------------|---------|----|-------|---|--------|-------|--------------------|----|------|----|---------|------|---|---------|
| 新約會        |      |       |    |     | •  | 刪除            |         |    | 今天    |   | (      | 12/20 | - 12/26 🗪          |    | 7    | F. | 工作週     | 週    | 月 | 清單      |
| ▼ 行事曆      | 1    |       |    |     | 4  | 2015          | 12 20 日 |    | 12 21 | _ | 2 22 二 |       | 12 23 <del>-</del> | 12 | 24 四 |    | 12      | 25 五 |   | 12 26 2 |
| <b>T I</b> | 行事曆  |       |    |     |    |               |         |    |       |   |        |       |                    |    |      |    |         |      |   |         |
| -          | 電算   | 中心行   | 事曆 |     | •  |               |         |    |       |   |        | ÷     | * * *              |    |      |    |         |      |   |         |
|            | 已移除重 | 邮件    |    |     |    | 中午            |         |    |       |   |        |       |                    |    |      |    |         |      |   | ^       |
| 搜尋         |      |       |    |     |    |               |         |    |       |   |        |       |                    |    |      |    |         |      |   |         |
| 標記         |      |       |    |     |    | 1下午           |         |    |       |   |        |       |                    |    |      |    |         |      |   |         |
| ► Zimlet   | t    |       |    |     |    | $\rightarrow$ |         |    |       |   |        |       |                    |    |      |    |         |      | _ |         |
|            |      |       |    |     |    | 2 14          |         |    |       |   |        |       |                    |    |      |    |         |      |   |         |
|            |      |       |    |     |    | . 3下午         |         |    |       |   |        |       |                    |    |      | 7  | 下午 3:00 | )    |   |         |
|            |      |       |    |     |    | Ē             |         |    |       |   |        |       |                    |    |      | 1  | 算中心     | 會議   |   |         |
|            |      |       |    |     |    | 4 下午          |         |    |       |   |        |       |                    |    |      | 1  | 會議室     |      |   |         |
|            |      |       |    |     |    | - T -         |         |    |       |   |        |       |                    |    |      | 1  | 下午 5:00 | )    | _ |         |
|            | _ 20 | 15 12 | 月  | _ ' | *  | 5 14          |         |    |       |   |        |       |                    |    |      |    |         |      |   |         |
| 29 30      | 1    | 2     | 2  | 1   | 5  | 6 下午          |         |    |       |   |        |       |                    |    |      |    |         |      |   |         |
| 6 7        | 8    | 9     | 10 | 11  | 12 |               |         |    |       |   |        |       |                    |    |      |    |         |      |   | _       |
| 13 14      | 15   | 16    | 17 | 18  | 19 | 7 下午          |         |    |       |   |        |       |                    |    |      |    |         |      |   |         |
| 20 21      | 22   | 23    | 24 | 25  | 26 |               |         |    |       |   |        |       |                    |    |      |    |         |      |   |         |
| 27 28      | 29   | 30    | 31 | 1   | 2  | 8 下午          |         |    |       |   |        |       |                    |    |      |    |         |      |   | Y       |
| 3 4        | 5    | 6     | 7  | 8   | 9  |               | <       |    |       |   |        |       |                    |    |      |    |         |      |   | >       |

# 13.3共用行事曆(內部共用)

在要共用的行事曆上按按滑鼠右鍵按共用行事曆

| 郵件    | 連        | 絡人     | í  | 行事曆 | <u>ک</u>                | 工作                     | 公事包  | 」喜         | 好設 | Ē   |         |     |              |      |   |   |          |   | ر      | ر    |
|-------|----------|--------|----|-----|-------------------------|------------------------|------|------------|----|-----|---------|-----|--------------|------|---|---|----------|---|--------|------|
| 新約會   |          |        |    |     | -                       | 刪除                     | -    | <i>#</i> • |    | 今天  | <b></b> | 9/6 | - 9/12 🗪     |      | F |   | <u>週</u> | 月 | 清單     |      |
| ▼ 行事履 | <b>F</b> |        |    |     | 0                       | 2015                   | 9    | 6日         |    | 97— | 98 二    |     | 9 9 <u>≡</u> | 9 10 | 四 | 9 | 911五     |   | 9      | 12 7 |
| v 🗸 🗖 | 行事曆      |        |    |     |                         |                        |      |            |    |     |         |     |              |      |   |   |          |   |        |      |
|       | 雷賞       | 中心行    | 事暦 |     |                         |                        | -    |            |    |     |         |     |              |      |   |   |          |   |        |      |
|       | 已移除      | 郵件     |    |     | 新行                      | 事曆                     | [nl] |            |    |     |         |     |              |      |   |   |          |   |        | ^    |
| +413  |          |        |    |     | 共用                      | 行事曆                    |      |            |    |     |         |     |              |      |   |   |          |   |        | c    |
|       |          |        |    |     | s myrat<br>L strate     |                        | - 1  |            |    |     |         |     |              |      |   |   |          |   | 下午 1:0 | i i  |
| 標記    |          |        |    |     | こ や割                    | 内容                     | - 1  |            |    |     |         |     |              |      |   |   |          |   | 主機房し   | J    |
| Zimle | t        |        |    | 6   | _ #### <b>#</b><br>■ 重新 | irg <del>t</del><br>載入 | [r]  |            |    |     |         |     |              |      |   |   |          |   | 整      |      |
|       |          |        |    | 9   | 在另                      | 一個視窗中                  | 開啟   |            |    |     |         |     |              |      |   |   |          |   |        |      |
|       |          |        |    |     |                         |                        |      |            |    |     | 下午 3:00 |     |              |      |   |   |          |   |        |      |
|       |          |        |    |     |                         |                        |      |            |    |     | 下午電算中心  | Ê.  |              |      |   |   |          |   |        |      |
|       |          |        |    |     |                         | 4 14                   |      |            |    |     | 天在 5:00 | -   |              |      |   |   |          |   |        |      |
|       |          |        |    |     |                         | 5 T/T                  |      |            |    |     | 下十 5:00 |     |              |      |   |   |          |   |        |      |
|       | _ 2      | 2015 9 | 月  | -   | F #                     | 514                    |      |            |    |     |         |     |              |      |   |   |          |   |        |      |
| 30 31 | 1        | 2      | 3  | 4   | 5                       | 6 下午                   |      |            |    |     |         |     |              |      |   |   |          |   |        |      |
| 6 7   | 8        | 9      | 10 | 11  | 12                      |                        |      |            |    |     |         |     |              |      |   |   |          |   |        | -    |
| 13 14 | 15       | 16     | 17 | 18  | 19                      | 7 下午                   |      |            |    |     |         |     |              |      |   |   |          |   |        |      |
| 20 21 | 22       | 23     | 24 | 25  | 26                      |                        |      |            |    |     |         |     |              |      |   |   |          |   |        |      |
| 27 28 | 29       | 30     | 1  | 2   | 3                       | 8 下午                   |      |            |    |     |         |     |              |      |   |   |          |   |        | 1    |
| 4 5   | 6        | 7      | 8  | 9   | 10                      |                        | <    |            |    |     |         |     |              |      |   |   |          |   | >      |      |

在電子郵件位置輸入郵件位址或群組名稱後按確定

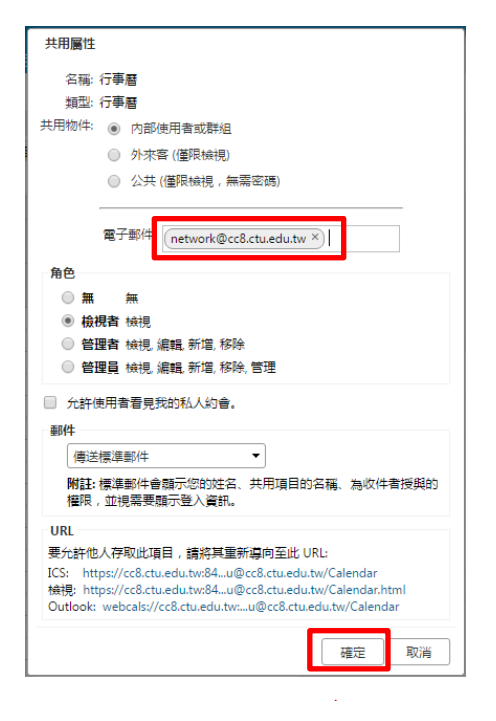

共用者會收到共用通知郵件並在郵件中按接受共用

| <sup>™</sup> 建國科技大學 🛛 🖂 ▼ <i>※</i> ዏ                          | ٩ | 網路服務組 -   |
|---------------------------------------------------------------|---|-----------|
| 郵件 連絡人 行事曆 工作 公事包 喜好設定 已建立共用: Calendar 🛛                      |   | ប         |
| 闘問   回覆   全部回覆   韓容   歸檔   刪除   垃圾郵件   ● ▼   ● ▼   動作 ▼       |   | 🔍 檢視 🔻    |
| □ 已建立共用: Calendar 已由 蘇仕朋 共用                                   |   | 1封郵件      |
| ・<br>・<br>・<br>・<br>・<br>・<br>・<br>・<br>・<br>・<br>・<br>・<br>・ |   | 下午 7:15 ^ |
| 共用項: Calendar (行事層 資料夾)                                       |   |           |
| <b>擁有者:</b> 蘇仕朋                                               |   |           |
| 被投與者:網路服務組                                                    |   |           |
| <b>角色</b> : 檢視者                                               |   |           |
| <b>允許的動作</b> : 檢視                                             |   |           |
|                                                               |   |           |

Ŧ

#### 按是後即完成接受共用

| 接受共用<br><b>蘇仕期</b> 可與您共用 Calendar 資料夾。<br>他們授與您的 <b>檢視者</b> 角色,這表示:<br>•可以 <b>檢視</b> 資料夾中的項目。 |   |
|-----------------------------------------------------------------------------------------------|---|
| 是否接受這個共用要求?                                                                                   |   |
| <sup>名稱:</sup> 蘇仕期 的 Calendar                                                                 | 1 |
| 顏色: 📑 藍色 ▼                                                                                    |   |
| 不傳送有關此共用內容的郵件 ▼                                                                               |   |
| 是否                                                                                            |   |

# 13.4公開行事曆(校外共用)

在要共用的行事曆上按按滑鼠右鍵按共用行事曆

| 建國科技大學                          |                                                 |
|---------------------------------|-------------------------------------------------|
| 郵件 連絡人 行事                       | 1暦 工作 公事包                                       |
| 新約會                             | • RR 🗄 • 🛷                                      |
| ▼ 行事曆                           | © 2016                                          |
| ☑ 🛄 建國科大105學年度行事                | 層                                               |
| 🔽 🛅 行事層                         |                                                 |
| ▼ 2 電算中心行事層                     |                                                 |
| □                               | 二 共用行事層                                         |
| 搜尋                              | 26 mps                                          |
| 標記                              | <b>台</b> 移動                                     |
| ▼ Zimlet                        |                                                 |
| 图 9号信                           | 一 在另一個視察中開啟                                     |
|                                 |                                                 |
|                                 | 10 上午                                           |
|                                 | 8                                               |
| 共用屬性                            |                                                 |
|                                 |                                                 |
| 名稱: 電算中心行事曆                     |                                                 |
|                                 |                                                 |
|                                 | E                                               |
| <ul> <li>公共(僅限檢視,</li> </ul>    | ,<br>無需密碼)                                      |
| URL                             |                                                 |
| 要允許他人存取此項目,請將其                  | 重新導向至此 URL:                                     |
| ICS: https://cc8.ctu.edu.tw:84  | .8%A1%8C%E4%BA%8B%E6%9B%86                      |
| TXTM: https://cco.ctu.edu.tW:84 | -0 /0A1 /00C 70E4 70DA 70DD 70E0 709D 7080.0tml |
| Outlook: webcals://cc8.ctu.edu. | tw:8%A1%8C%E4%BA%8B%E6%9B%86                    |
| Outlook: webcals://cc8.ctu.edu. | .tw:8%A1%8C%E4%BA%8B%E6%9B%86                   |

在連結位址上按滑鼠右鍵再按複製連結網址

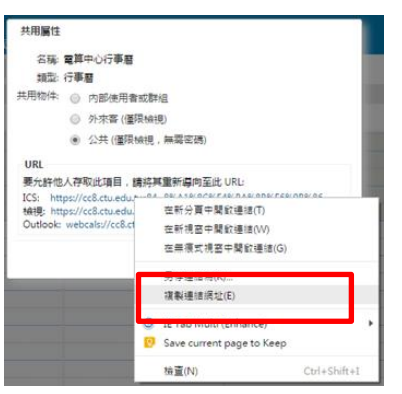

# 13.5將公開行事曆同步至 google 行事曆

登入 google 進入日曆點選右上角齒輪->再按設定

|                                       |    | 0           | S  |  |
|---------------------------------------|----|-------------|----|--|
| 待辦事項                                  | 更多 | \$ <b>-</b> | ¢٠ |  |
| 顯示密度:                                 |    |             |    |  |
| 標準                                    |    |             |    |  |
| / / / / / / / / / / / / / / / / / / / |    |             |    |  |
| 密集                                    |    |             |    |  |
| 設定                                    |    |             |    |  |
| 86.93                                 |    |             | -  |  |
| 研究室                                   |    |             |    |  |
| 離線                                    |    |             |    |  |
| 意見回                                   | 鎱  |             |    |  |

#### 選日曆頁籤->再按瀏覽有趣的日曆

| 日 暦 <del>1000年</del><br>二 <u>新 日</u> 日 11日 11日 11日 11日 11日 11日 11日 11日 11                           |               |       |                        |
|----------------------------------------------------------------------------------------------------|---------------|-------|------------------------|
| <返回日暦                                                                                               |               |       |                        |
| 我的日曆 我可以查看和修改的日曆                                                                                    |               |       |                        |
| 日曆                                                                                                  | 顯示於清單<br>全部 無 | 通知    | 共用                     |
| III Spen Su                                                                                         |               | 編輯通知  | <u>共用:</u><br>編輯設<br>定 |
| m 生白<br>醋亦 Google 聯絡人中的聯絡人生日,也可以選擇顯示 Google,中「您的社立圈」成員的生日,而且還可<br>Google 聯絡人中的測年紀念日和其他活動日期 du是有的話)。 | 以顯示 🕑         |       |                        |
| Ⅲ 提醒                                                                                                | Ø.            |       |                        |
| 建立新日曆 匯入日曆 匯出日曆                                                                                     | 取消訂閱:您將無法繼續使用 | 這個日曆, | 目其他人仍可正常使用。            |
| 其他日曆 我只有查看權限的日曆                                                                                     |               |       | 瀏覽有趣的日曆 >              |
| 日曆                                                                                                  | 顯示於清單<br>全部 無 | 通知    |                        |
| 回 <u>台湾的前季假日</u><br>台湾积日節菱                                                                          |               |       | 取消計風                   |
| 《返回日曆                                                                                               |               |       |                        |

按輸入網址以新增

有趣的日曆 《返回日曆

| 假日 運動 更多 |       | 更多工具                  |
|----------|-------|-----------------------|
| 基督教假日    | 預覽 訂閱 | 輸入網址以新增               |
| 東正教假日    | 預覽 訂閱 |                       |
| 猶太教假日    | 預覽 訂閱 | <u>建以日曆》</u><br>管理日曆》 |
| 穆斯林假日    | 預覽 訂閱 |                       |
| 中國節慶假日   | 預覽 訂閱 |                       |

貼上連結網址後按新增日曆

| 輸入網址以新增 |                                                                                              | × |
|---------|----------------------------------------------------------------------------------------------|---|
| URL:    | E5%BF%83%E8%A1%8C%E4%BA%8B%E6%9B%86<br>如果您知道日曆的網址(以iCal格式表示),請在此處輸入該網<br>址。 您要公開日曆嗎? 新增日曆 取消 |   |

注意:Google 更新日曆時間為每 12 至 24 小時(Google will update the calendar every 12 to 24 hrs)詳說明網頁:

#### 13.6 Google 行事曆同步設定

行事曆,並點選齒輪的地方,新增外部行事曆

| 建國科技大學         | £     |                                      |
|----------------|-------|--------------------------------------|
| 郵件 連絡          | 人 行事曆 | 工作公事包 喜好設定                           |
| 新約會            |       | ▼ ### @ ▼ Ø >7                       |
| ▼ 行事暦          |       | (n]                                  |
|                | 件     | ──────────────────────────────────── |
| 搜尋             |       | ▲ 全部清除                               |
| 標記<br>▼ Zimlet |       | 第 22 傳送「聞置和忙碌」連結的形式 > 32             |
| (M) 9312       |       | * 8上午                                |

點選新增外部行事曆->

| 新增外部行事曆                       |      |    |
|-------------------------------|------|----|
| 來源: ○ Yahoo! 行事層<br>● 新增外部行事層 | (其他) |    |
|                               | 下一頁  | 取消 |

貼上複製的網址-> 建國科大 105 學年度行事曆:

https://calendar.google.com/calendar/ical/btat96rpd33ftfps700gnvvsj8%40group.cal endar.google.com/public/basic.ics (感謝謝曉芳組長提供本校 google 行事曆)

| 新增外部行事層 (其他) |                             |  |  |  |
|--------------|-----------------------------|--|--|--|
| 類型:          | iCAL 訂関 ▼                   |  |  |  |
| ICS URL:     | https://calendar.google.com |  |  |  |
| 上一步          | 下一頁                         |  |  |  |

輸入名稱後按確定

| 新增外 | 小部行事曆          |       |  |
|-----|----------------|-------|--|
| 名稱  | 建國科大105學年度行事曆  |       |  |
| 顏色  | 📑 橘色 🔻         |       |  |
|     | 在報告空閒/忙碌時排除這個行 | 事曆    |  |
| Ŀ   | -步             | 確定 取消 |  |

| Contraction of the second second            | (47)           |                |                  |                           |                               |       |              |
|---------------------------------------------|----------------|----------------|------------------|---------------------------|-------------------------------|-------|--------------|
| ← → C ▲ DHps://cc8.ctu.edu.tw/              | #/             |                |                  |                           |                               | @ T   |              |
| 建國科技大學                                      |                |                |                  |                           | □ ▼ 接得                        |       | Q ##### -    |
| 郵件 連絡人 行事暦 工作                               | 公事包 喜好         | 設定             |                  |                           |                               |       |              |
| 新約音 -                                       | 1888 西• #•     |                | 1                | <b>4</b> 2016 10 <b>•</b> |                               | 天 工作進 | 远 月 清單       |
| ▼ 行事暦 ○                                     |                |                |                  | 2016 10 日                 |                               |       |              |
| <ul> <li>建国科大105學年室行事書</li> </ul>           | 星期日            | 星期一            | 星期二              | 星明三                       | 星期四                           | 星期五   | 星期六          |
| 🔽 🛅 行亭書                                     | 9/25           | 26             | 27               | 28                        | 29                            | 30    | 10/1         |
|                                             |                |                | 5 于 4:00 1 蕃洲行政  |                           | 大三胸部X光檢查(日間語)<br>下午 400 (雲端行政 |       | 新主歸始(這符禮當的)。 |
| 捜尋の                                         |                |                |                  |                           |                               |       |              |
| 標記                                          |                |                |                  |                           |                               |       |              |
| ▼ Zimlet                                    | 2              | 3              | 4                | 5                         | 6                             | 7     | 8            |
| (B) 5912                                    | 林生活時(温が発売)(20) | 新生活時(日間部)      |                  |                           |                               |       |              |
|                                             |                |                | 下午 4:00 (書読行政    |                           | 下午 400 「雲流行政                  |       |              |
|                                             |                |                |                  |                           |                               |       |              |
|                                             | 9              | 10             | 11 下午 4:00 (當時行政 | 12                        | 13                            | 14    | 15           |
|                                             |                | and the second |                  |                           |                               |       |              |
| •                                           |                |                |                  |                           |                               |       |              |
|                                             | 1              | 17             | 10               | 10                        | 20                            | 21    | 22           |
|                                             | 10             | 申請105下權利四技議系   | 10               | 15                        | 20                            | 21    | 22           |
|                                             |                |                |                  | 下午 2:00 105學年度            |                               |       |              |
|                                             |                |                |                  |                           |                               |       |              |
|                                             | 23             | 24             | 25               | 26                        | 27                            | 28    | 29           |
|                                             |                | -              |                  |                           |                               | 0.00  |              |
|                                             |                |                |                  |                           |                               |       |              |
| ₩ ◀ 2016 10月 ▶ ₩                            |                |                |                  |                           |                               |       |              |
| 日 - 二 三 四 五 六<br>25 26 27 28 29 30 1        | 30             | 31             | 11/1             | 2                         | 3                             | 4     | 5            |
| 2 3 4 5 6 7 8                               |                |                |                  |                           |                               |       |              |
| 9 10 11 12 13 14 15<br>16 17 18 19 20 21 22 |                |                |                  |                           |                               |       |              |
| 23 24 25 26 27 28 29                        |                |                |                  |                           |                               |       |              |
| 30 31 1 2 3 4 5                             |                |                |                  |                           |                               |       |              |